## Banner Student General Person Training Workbook

Release 8.0 - April 2008 Updated 4/14/2008

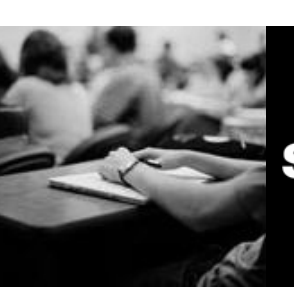

SUNGARD HIGHER EDUCATION

What can we help you achieve?

SunGard Higher Education 4 Country View Road Malvern, Pennsylvania 19355 United States of America (800) 522 - 4827

Customer Support Center website http://connect.sungardhe.com

Distribution Services e-mail address distserv@sungardhe.com

#### Other services

In preparing and providing this publication, SunGard Higher Education is not rendering legal, accounting, or other similar professional services. SunGard Higher Education makes no claims that an institution's use of this publication or the software for which it is provided will insure compliance with applicable federal or state laws, rules, or regulations. Each organization should seek legal, accounting and other similar professional services from competent providers of the organization's own choosing.

#### Trademark

Without limitation, SunGard, the SunGard logo, Banner, Campus Pipeline, Luminis, PowerCAMPUS, Matrix, and Plus are trademarks or registered trademarks of SunGard Data Systems Inc. or its subsidiaries in the U.S. and other countries. Third-party names and marks referenced herein are trademarks or registered trademarks of their respective owners.

#### Revision History Log

| Publication Date | Summary                                 |
|------------------|-----------------------------------------|
| April 2008       | New version that supports 8.0 software. |

#### Notice of rights

Copyright © SunGard Higher Education 2005-8. This document is proprietary and confidential information of SunGard Higher Education Inc. and is not to be copied, reproduced, lent, displayed or distributed, nor used for any purpose other than that for which it is specifically provided without the express written permission of SunGard Higher Education Inc.

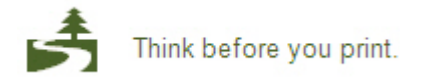

# Table of Contents

| Introduction                                            | 5  |
|---------------------------------------------------------|----|
| Process Introduction                                    | 7  |
| Set IIn                                                 | Q  |
| Validation Forms Used in the General Person Module      | 10 |
| Recruiter Code Validation (STVRECR)                     | 10 |
| Appointment Result Code Validation (STVRSLT)            | 13 |
| Comment Type Code Validation (STVCMTT)                  | 14 |
| Originator Code Validation (STVORIG)                    | 15 |
| Contact Type Validation (STVCTYP)                       | 17 |
| Relation Code Validation (STVRFLT)                      |    |
| Medical Code Validation (STVMEDI)                       |    |
| Disability Type Code Validation (STVDISA)               |    |
| Medical Equipment Code Validation (STVMDEQ)             |    |
| Disability Service Code Validation (STVSPSR)            |    |
| Name Type Validation (GTVNTYP)                          | 23 |
| State/Province Code Validation (STVSTAT)                | 24 |
| Address Type Code Validation (STVATYP)                  | 25 |
| Zip Postal Code Validation (GTVZIPC)                    |    |
| County Code Validation (STVCNTY)                        |    |
| Nation Code Validation (STVNATN)                        |    |
| Telephone Type Validation (STVTELE)                     |    |
| Address Source Validation (STVASRC)                     |    |
| E-Mail Address Type Validation (GTVEMAL)                | 34 |
| EDI/ISO Standard Code Validation (GTVSCOD)              | 35 |
| Language Code Validation (STVLANG)                      |    |
| Port of Entry Validation (STVPENT)                      | 37 |
| Visa Type Code Validation (STVVTYP)                     |    |
| International Student Sponsor Code Validation (STVSPON) |    |
| Employment Validation Form (STVEMPT)                    | 40 |
| Citizen Type Code Validation (STVCITZ)                  | 41 |
| Ethnic Code Validation (STVETHN)                        | 42 |
| Marital Status Code Validation (STVMRTL)                | 43 |
| Religion Code Validation (STVRELG)                      | 44 |
| Legacy Code Validation (STVLGCY)                        | 45 |
| IPEDS Ethnic Code Validation (STVETCT)                  | 46 |
| Immunization Code Validation (GTVIMMU)                  | 47 |
| Immunization Status Code Validation (GTVIMST)           |    |
| Hold Type Code Validation (STVHLDD)                     |    |
| Self Check                                              |    |
| Answer Key for Self Check                               | 52 |
| Day-to-Day Operations                                   |    |
| Process Introduction                                    | 55 |
| Establishing a Person/Generating an ID                  | 57 |
| Assigning an Address/Multiple Addresses to an ID        | 63 |
| Making Changes to a Name                                | 67 |
| Entering Multiple Telephone Numbers                     | 70 |
| Capturing Biographic Information                        | 74 |

| Entering Comments                            | 79  |
|----------------------------------------------|-----|
| Entering Medical Information                 | 81  |
| Entering Immunization Information            | 83  |
| Entering Emergency Contact Information       | 85  |
| Entering International Information           |     |
| Adding or Updating Appointments and Contacts | 94  |
| Assigning and Releasing Holds                | 96  |
| Person Directory Report                      |     |
| Self Check                                   |     |
| Answer Key for Self Check                    |     |
| Summary                                      | 106 |
| Appendix                                     | 107 |
| Forms Job Aid                                |     |
| Terminology                                  | 112 |

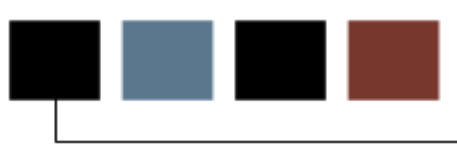

#### Course goal

The goal of this workbook is to provide you with the knowledge and practice to capture and maintain biographic/demographic data for people at your institution. The workbook is divided into these sections:

- Introduction
- Set Up
- Day-to-Day Operations

Note: Later in the training process, Tape Load processing will be detailed further.

#### **Course objectives**

In this course you will learn how to

- create the rules needed for creating and maintaining biographic and demographic person data
- set parameters needed for creating and maintaining biographic and demographic person data.
- define a person and/or non-person to the General Person module
- maintain supporting General Person information
- produce General Person reports.

#### Intended audience

The staff of the Admissions Office, Recruitment Office and Registrar's Office, as well as selected personnel who maintain biographic and demographic data for prospects, applicants, students and faculty or advisors.

#### **Prerequisites**

To complete this course, you should have

- completed the Education Practices computer-based training (CBT) tutorial *Banner 8 Fundamentals*, or have equivalent experience navigating in the Banner system
- completed the Student Overview training workbook
- administrative rights to create the associated rules and set the appropriate validation codes in Banner.

## **Process Introduction**

#### About the process

The staffs of the Admissions, Recruitment, and Registrar's Offices, as well as selected personnel who maintain biographic data for prospects will maintain supporting General Person information. Biographic, demographic, medical, contact information and General Person reports will be created and defined.

#### Flow diagram

This diagram highlights the processes used to create and maintain biographic and demographic student data within the overall Student process.

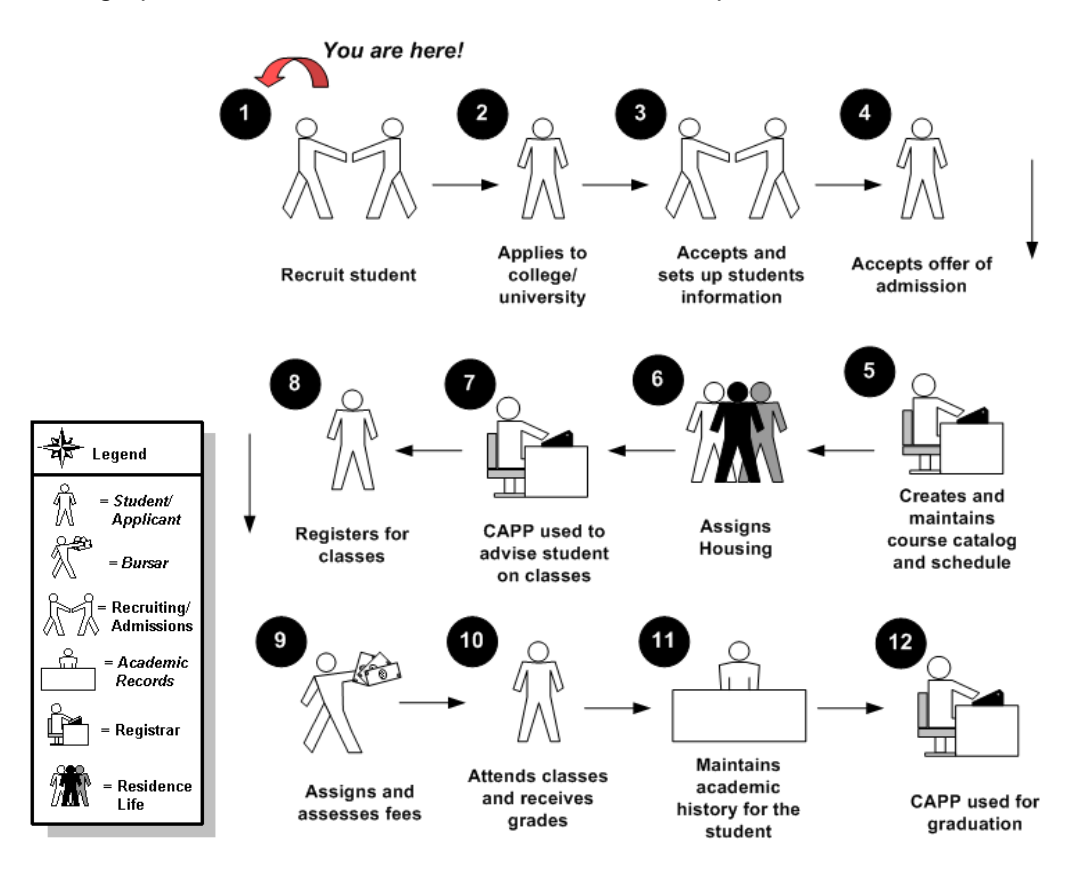

Note: For the purpose of the workbook exercises, we are using the scenario that the person becomes a person in Banner when they apply to the institution. There are instances when the person could already exist in Banner (i.e. if they are an employee, a recruit, via financial aid, etc.).

#### About the process

In the basic General Person process

- persons and non-persons are created and maintained
- supporting General Person information is created and maintained
- General Person reports are created.

## Set Up

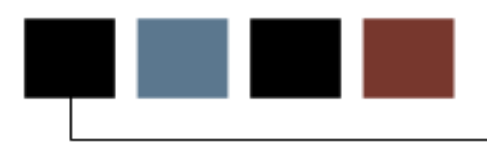

#### **Section goal**

The purpose of this section is to outline the set-up process and detail the procedures to set up your Banner system.

#### **Objectives**

In this section you will learn how to

- create the rules needed for creating and maintaining biographic and demographic student data
- set parameters needed for creating and maintaining biographic and demographic student data.

## Validation Forms Used in the General Person Module

#### Validation forms needed

The validation forms found in the Job Aid in the Appendix of this workbook are used frequently in the General Person module. Review and add values to the forms listed. Create the necessary codes needed to complete this module by using your initials.

Once you have practiced with these, you may select other rules tables from the module lists to review and plan the values you may want to add for your organization.

Some of these forms may be previously established through other modules. Review these forms to see how they relate to the General Person module.

| Form Description                   | Banner Name |
|------------------------------------|-------------|
| Recruiter Code Validation          | STVRECR     |
| Appointment Result Code Validation | STVRSLT     |
| Comment Type Code Validation       | STVCMTT     |
| Originator Code Validation         | STVORIG     |
| Contact Type Code Validation       | STVCTYP     |
| Relation Code Validation           | STVRFLT     |
| Medical Code Validation            | STVMEDI     |
| Disability Type Code Validation    | STVDISA     |
| Medical Equipment Code Validation  | STVMDFO     |
| Disability Service Code Validation | STVSPSR     |
| Name Type Validation               | GTVNTYP     |
| State/Province Code Validation     | STVSTAT     |

| Form Description                                 | Banner Name |
|--------------------------------------------------|-------------|
| Address Type Code Validation                     | STVATYP     |
| Zip Postal Code Validation                       | GTVZIPC     |
| County Code Validation                           | STVCNTY     |
| Nation Code Validation                           | STVNATN     |
| Telephone Type Validation                        | STVTELE     |
| Address Source Validation                        | STVASRC     |
| E-Mail Address Type Validation                   | GTVEMAL     |
| EDI/ISO Standard Code Validation                 | GTVSCOD     |
| Language Code Validation                         | STVLANG     |
| Port of Entry Validation                         | STVPENT     |
| Visa Type Code Validation                        | STVVTYP     |
| International Student Sponsor Code<br>Validation | STVSPON     |
| Employment Validation                            | STVEMPT     |
| Citizen Type Code Validation                     | STVCITZ     |
| Ethnic Code Validation                           | STVETHN     |
| Marital Status Code Validation                   | STVMRTL     |
| Religion Code Validation                         | STVRELG     |
| Legacy Code Validation                           | STVLGCY     |
| IPEDS Ethnic Code Validation                     | STVETCT     |

# Recruiter Code Validation (STVRECR)

#### Introduction

Use the Recruiter Code Validation Form to create, update, insert, and delete recruiter names or codes (i.e., East Coast Recruiter, Central Recruiter, High School Recruiter, etc.). Several modules use this form to validate the recruiter codes. You can only create and update these codes from this form.

| Code | Description      | System Req | Activity Date |
|------|------------------|------------|---------------|
| 000  | Unassigned       |            | 24-JUN-1991   |
| вв   | Bryan Bowman     |            | 06-JAN-1995   |
| САМ  | Campus           |            | 06-JAN-1995   |
| CEN  | Central          |            | 06-JAN-1995   |
| ເວ   | Cheryl James     |            | 06-JAN-1995   |
| DM   | Douglas Mason    |            | 06-JAN-1995   |
| EAC  | East Coast       |            | 06-JAN-1995   |
| HIS  | High School      |            | 06-JAN-1995   |
| RL   | Raymond Lawrence | ] 🗆        | 06-JAN-1995   |
| SH   | Susan Hughes     |            | 06-JAN-1995   |
| тс   | Tony Carrithers  |            | 06-JAN-1995   |
| WEC  | West Coast       | ] 🗆        | 06-JAN-1995   |
|      |                  | ]          |               |
|      |                  | ]          |               |
|      |                  | ]          |               |
|      |                  | ]          |               |
|      |                  |            |               |

# Appointment Result Code Validation (STVRSLT)

#### Introduction

Use the Appointment Result Code Validation Form (STVRSLT) to create, update, insert, and delete appointment result codes such as Attended Interview, Did Not Attend Interview, Late for Interview. The Prospect Information Form (SRARECR) and the Person Appointments/Contacts Form (SOAAPPT) use this form to validate the recruiting or admissions appointment result codes. You can only create and update these codes from this form.

| Code | Description    | Generate<br>Contact | Activity Date |
|------|----------------|---------------------|---------------|
| ATTN | Attended       |                     | 06-JAN-1995   |
| LATE | Late           |                     | 06-JAN-1995   |
| NOSH | Did Not Attend |                     | 06-JAN-1995   |
|      |                |                     |               |
|      |                |                     |               |
|      |                |                     |               |
|      |                |                     |               |
|      |                |                     |               |

## Comment Type Code Validation (STVCMTT)

#### Introduction

Use the Comment Type Code Validation Form (STVCMTT) to create, update, insert, and delete comment types and their respective codes (i.e., General Comment, Special Needs, or Added via ACT Tape). This form is used by other forms to validate the comment types. You can only create or update the comment types from this form.

| Cod | e Description               | Activity Dat |
|-----|-----------------------------|--------------|
| 100 | General Comment             | 02-APR-1987  |
| 101 | Added via ATP Tape          | 29-APR-1987  |
| 103 | Added via ACT Tape          | 29-APR-1987  |
| 104 | Special Needs               | 29-APR-1987  |
| 105 | Intramurals                 | 12-FEB-1988  |
| 106 | Fraternity                  | 29-APR-1987  |
| 107 | Sorority                    | 29-APR-1987  |
| 108 | Debate Club                 | 29-APR-1987  |
| 109 | Athletic Scholarship        | 29-APR-1987  |
| 110 | Added via Fin. Aid/CSS Tape | 10-AUG-1987  |
| 111 | Requested Campus Housing    | 10-AUG-1987  |
| 112 | Assigned Campus Housing     | 09-OCT-198   |

You use this form to create, update, insert, and delete originator codes (i.e., Student Accounts Office, Bursar's Office, Dean of Students, etc.). Forms in several modules use this form to validate the originator codes. You can only create and update these codes from this form. The value *AUTO*, for Generated Automatically, is a system-required value on this form.

Note: Originator codes should indicate areas of an institution rather than the names of individuals employed by the institution.

### Banner form

| Code | Description                   | Activity Date |
|------|-------------------------------|---------------|
| ACCT | Student Accounts Office       | 26-MAR-1987   |
| ADMS | Admissions Office             | 26-MAR-1987   |
| ALDR | Director of Alumni Relations  | 05-JUN-1990   |
| ANFD | Annual Fund Office            | 03-JUN-1990   |
| AUTO | Generated Automatically       | 31-MAR-1988   |
| BUSO | Bursar's Office               | 09-OCT-1987   |
| CCON | Capital Consultant            | 03-JUN-1990   |
| CORG | Corporate Giving Office       | 03-JUN-1990   |
| COUN | Counseling Center             | 01-MAY-1987   |
| DEVD | Director of Development       | 05-JUN-1990   |
| DOFI | Dean of Instruction           | 01-MAY-1987   |
| DOFS | Dean of Students              | 01-MAY-1987   |
| FAID | Financial Aid Office          | 01-NOV-1989   |
| FINO | Finance and Billing           | 03-MAR-1992   |
| LIBR | Library Circulation Area      | 12-MAR-1987   |
| LOAN | Student Loans Office          | 23-MAY-2007   |
| MAJG | Major Gifts Office            | 03-JUN-1990   |
| MATH | Department of Mathematics     | 12-MAR-1987   |
| PHY1 | Physical Education - Football | 12-MAR-1987   |
| PHY2 | Physical Education - Baseball | 12-MAR-1987   |
| PLAN | Planned Giving Office         | 03-JUN-1990   |
| RECR | Recruiting Center             | 01-MAY-1987   |
| REGS | Registration Office           | 26-MAR-1987   |

Use the Contact Type Validation Form (STVCTYP) to create, update, insert, and delete recruiting or applicant contact type codes (i.e., Campus Visit, College Night, or Merit List Letter, etc.). Several forms in the Recruiting and Admissions modules and the Interface Validation Form (STVINFC) use this form to validate recruiting and applicant contact type codes. You may only create or update these codes from this form.

#### **Banner form**

| Description               | Activity Date                                                                                                    |
|---------------------------|----------------------------------------------------------------------------------------------------|
| Campus Visit              | 05-JAN-1988                                                                                                    |
| College Night             | 07-APR-1987                                                                                                    |
| Counselor Visit           | 25-MAR-1987                                                                                                    |
| Dean's List Letter        | 29-APR-1987                                                                                                    |
| Financial Aid Tape        | 04-FEB-1995                                                                                                    |
| Follow-up Letter          | 29-APR-1987                                                                                                    |
| Honors List Letter        | 29-JAN-1991                                                                                                    |
| Interview One             | 13-APR-1987                                                                                                    |
| Interview Two             | 03-JAN-1995                                                                                                    |
| In-person                 | 25-MAR-1987                                                                                                    |
| Military Interest Letter  | 03-JAN-1995                                                                                                    |
| Merit List Letter         | 29-APR-1987                                                                                                    |
| Other                     | 25-MAY-2006                                                                                                    |
| Univ Pres Greeting Letter | 22-MAY-1987                                                                                                    |
| Phone Call                | 25-MAR-1987                                                                                                    |
| Test Score Tape           | 09-OCT-1987                                                                                                    |
|                           |                                                                                                    |
|                           |                                                                                                    |
|                           | Description Campus Visit College Night Counselor Visit Dean's List Letter Financial Aid Tape Follow-up Letter Honors List Letter Interview One Interview Two In-person Military Interest Letter Merit List Letter Other Univ Pres Greeting Letter Phone Call Test Score Tape |

Use the Relation Code Validation Form (STVRELT) to create, update, insert, and delete relation codes (i.e., Brother, Mother, Spouse, etc.). The Emergency Contact Form (SPAEMRG) and the Guardian Information Form (SOAFOLK) use this form to validate the relation codes. You can only create and update these codes from this form.

#### **Banner form**

| Code | Description       | SEVIS Equiv | Activity Date |
|------|-------------------|-------------|---------------|
| A    | An Ex-spouse      | 01          | 11-SEP-2002   |
| в    | Brother           | 02          | 27-MAR-2007   |
| С    | Child             | 02          | 09-JAN-2004   |
| F    | Father            | 01          | 09-JAN-2004   |
| G    | Grandparent       |             | 24-JUN-1991   |
| М    | Mother            | 01          | 26-MAR-2007   |
| Ν    | Neighbor          |             | 15-JUL-1993   |
| 0    | Relative          |             | 09-JAN-2004   |
| Ρ    | Spouse            | 01          | 07-MAY-2003   |
| R    | Friend            |             | 15-JUL-1993   |
| s    | Sister            |             | 09-JAN-2004   |
| U    | Guardian          |             | 01-MAY-1987   |
| ×    | Significant Other |             | 09-AUG-1991   |
|      |                   |             |               |
|      |                   |             |               |

Use the Medical Code Validation Form (STVMEDI) to create, update, insert, and delete medical codes (i.e., Blind, Deaf, Prosthetic Limb, etc.). The Medical Information Form (GOAMEDI) uses this form to validate the medical codes. You can only create and update these codes from this form.

Note: All Banner systems share this validation form. You should coordinate with other Banner system users at your institution when deciding what codes are used on this form.

| Code | Description                | Activity Date |
|------|----------------------------|---------------|
| BL   | Visually Impaired          | 19-SEP-1991   |
| DE   | Hearing Impaired           | 09-OCT-1990   |
| DI   | Diabetic Insulin User      | 07-JAN-1991   |
| EP   | Epileptic                  | 01-MAY-1987   |
| GN   | Generic Medical identifier | 26-JUL-1994   |
| нс   | Heart Condition            | 01-MAY-1987   |
| MU   | Mute                       | 17-AUG-1987   |
| PL   | Prosthetic limb            | 09-OCT-1987   |
| PP   | Paraplegic                 | 31-MAR-1987   |
| QP   | Quadriplegic               | 17-AUG-1987   |
|      |                            |               |

Use the Disability Type Code Validation Form (STVDISA) to create, update, insert, and delete disability type codes (i.e., Blind, Multiple Sclerosis, Hearing Impaired, etc.). The Medical Information Form (GOAMEDI) uses this form to validate disability type codes. You may only create or update these codes from this form.

Note: All Banner systems share this validation form. You should coordinate with other Banner system users at your institution when deciding what codes are used on this form.

| Code | e Description     | Activity Date |
|------|-------------------|---------------|
| HI   | Hearing Impaired  | 03-JAN-1995   |
| MI   | Mobility Impaired | 18-MAY-1993   |
| VI   | Visually Impaired | 26-JUL-1994   |
|      |                   |               |
|      |                   |               |

# Medical Equipment Code Validation (STVMDEQ)

#### Introduction

You use this form to create, update, insert, and delete medical equipment codes (i.e., Leg Braces, Seeing Eye Dog, Hearing Aid, etc.). The Medical Information Form (GOAMEDI) uses this form to validate the medical equipment codes. You can only create and update these codes from this form.

Note: All Banner systems share this validation form. You should coordinate with other Banner system users at your institution when deciding what codes are used on this form.

| AMPAmplified Telephone Handset12-JUN-1991BRALeg Braces31-MAR-1983BWRBraille Writer01-MAY-1983CRUCrutches/Walker13-JUN-1994DOGSeeing Eye Dog01-MAY-1983HEAHearing Aid01-MAY-1983 | Code | Description                 | Activity Date |
|----------------------------------------------------------------------------------------------------|------|-----------------------------|---------------|
| BRALeg Braces31-MAR-198BWRBraille Writer01-MAY-1983CRUCrutches/Walker13-JUN-1994DOGSeeing Eye Dog01-MAY-1983HEAHearing Aid01-MAY-1983                                           | AMP  | Amplified Telephone Handset | 12-JUN-1991   |
| BWRBraille Writer01-MAY-1983CRUCrutches/Walker13-JUN-1994DOGSeeing Eye Dog01-MAY-1983HEAHearing Aid01-MAY-1983                                                                  | BRA  | Leg Braces                  | 31-MAR-1987   |
| CRUCrutches/Walker13-JUN-1994DOGSeeing Eye Dog01-MAY-1983HEAHearing Aid01-MAY-1983                                                                                              | BWR  | Braille Writer              | 01-MAY-1987   |
| DOG     Seeing Eye Dog     01-MAY-1983       HEA     Hearing Aid     01-MAY-1983                                                                                                | CRU  | Crutches/Walker             | 13-JUN-1994   |
| HEA Hearing Aid 01-MAY-1983                                                                                                    | DOG  | Seeing Eye Dog              | 01-MAY-1987   |
|                                                                                                    | HEA  | Hearing Aid                 | 01-MAY-1987   |
| WHE Wheelchair 31-MAR-198                                                                                                    | WHE  | Wheelchair                  | 31-MAR-1987   |
|                                                                                                    | _    |                             |               |

Use the Disability Service Code Validation (STVSPSR) to create, update, insert, and delete disability service codes (i.e., County Paratransit Service, Hearing Aid Required, Disabled Student Services, etc.). The Medical Information Form (GOAMEDI) uses this form to validate the disability service codes. You can only create and update these codes from this form.

Note: All Banner systems share this validation form. You should coordinate with other Banner system users at your institution when deciding what codes are used on this form.

| 🙀 Disability Service Code Validation | STVSPSR 8.0 | (BAN8_WIN) | <br> |
|--------------------------------------|-------------|------------|------|
|                                      |             |            |      |
|                                      | _           |            |      |

| Code | Description                  | Activity Date |
|------|------------------------------|---------------|
| cs   | County Para-transit Service  | 04-SEP-1991   |
| DR   | Department of Rehabilitation | 07-NOV-1991   |
| DS   | Disabled Student Services    | 04-SEP-1991   |
| НА   | Hearing aid required         | 16-AUG-1991   |
|      |                              |               |
|      |                              |               |

Use the Name Type Validation Form (GTVNTYP) to define codes for name types that can be associated with ID names. Examples of name types include maiden, nickname, and legal. These codes can be used for correspondence and reporting.

| 🙀 Name Type Validation GTVNTYP | 8.0 (BAN8_WIN) |                           |               |
|--------------------------------|----------------|---------------------------|---------------|
|                                | Code           | Description               | Activity Date |
|                                | ALPH           | Testing for Chebet        | 04-APR-2006   |
|                                | BIRT           | Birth Name                | 04-MAY-2004   |
|                                | GRAD           | Graduation Name           | 11-OCT-2006   |
|                                | LAST           | Last Name                 | 04-MAY-2004   |
|                                | LEGL           | Legal Name                | 11-OCT-2006   |
|                                | MAD            | Madien Name               | 04-MAY-2004   |
|                                | NEW            | New Name                  | 04-MAY-2004   |
|                                | NI             | Test NI type              | 20-JUN-2006   |
|                                | TEST           | Testing Name              | 16-DEC-2005   |
|                                | UAID           | University Advancement ID | 11-OCT-2006   |
|                                | xx             | Testing                   | 21-JUN-2006   |
|                                |                |                           |               |
|                                |                |                           |               |

Use the State/Province Code Validation Form (STVSTAT) to create, update, insert, and delete state and province codes (i.e., Delaware, British Columbia, New South Wales, etc.). Forms in several modules use this form to validate the state and province codes. You can only create and update these codes from this form. This form also allows for the cross referencing of Banner codes to EDI, IPEDS and Statistics Canada codes.

| 🙀 State/Province Cod | e Validation STVSTAT 8.0 (BAN8_WIN | ) 3000000000000000 |            |                 |             |
|----------------------|------------------------------------|--------------------|------------|-----------------|-------------|
|                      |                                    |                    |            |                 |             |
|                      |                                    | EDI                | IPEDS      | Canadian        | Activity    |
| Code                 | Description                        | Equivalent         | State Code | Statistics Code | Date        |
| 123                  | Testing                            |                    |            |                 | 15-OCT-2002 |
| AA                   | Military - Americas                |                    |            |                 | 08-DEC-1995 |
| AB                   | Alberta                            |                    |            |                 | 25-JUL-1991 |
| ACT                  | Australian Capitol Territory       |                    |            |                 | 26-JUL-1994 |
| AE                   | Military - Europe                  |                    |            |                 | 08-DEC-1995 |
| AK                   | Alaska                             |                    |            |                 | 09-OCT-1987 |
| AL                   | Alabama                            |                    |            |                 | 18-AUG-1987 |
| AP                   | Military - Pacific                 |                    |            |                 | 08-DEC-1995 |
| AR                   | Arkansas                           |                    |            |                 | 18-AUG-1987 |
| AS                   | American Samoa                     |                    |            |                 | 18-AUG-1987 |
| AZ                   | Arizona                            |                    |            |                 | 18-AUG-1987 |
| вс                   | British Columbia                   |                    |            |                 | 25-JUL-1991 |
| CA                   | California                         |                    |            |                 | 05-MAY-1987 |
| СМ                   | Northern Mariana Islands           |                    |            |                 | 18-AUG-1987 |
| co                   | Colorado                           | со                 |            |                 | 29-APR-2003 |
| СТ                   | Connecticut                        |                    |            |                 | 18-AUG-1987 |
| CZ                   | Canal Zone                         |                    |            |                 | 18-AUG-1987 |
| DC                   | District of Columbia               |                    |            |                 | 05-MAY-1987 |
| DE                   | Delaware                           |                    |            |                 | 05-MAY-1987 |
| FL                   | Florida                            |                    |            |                 | 06-MAY-1987 |
| FR                   | Foreign State                      |                    |            |                 | 26-OCT-2005 |

## Address Type Code Validation (STVATYP)

#### Introduction

Use this form to create; update, insert, and delete address type codes, such as Billing, Permanent, or Mailing. Other forms use this form to validate these codes, which you can only create or update from this form. Notice that you also cross-reference a telephone type to an address type.

Note: All Banner systems share this validation form. You should coordinate with other Banner system users at your institution when deciding what codes are used on this form.

| Address Typ     | e Code Validation STVATYP 8.0 (B | AN8_WIN) 00000000      | ****************************** |                    | ***************  |
|-----------------|----------------------------------|------------------------|--------------------------------|--------------------|------------------|
| Address<br>Type | Description                      | Telephone<br>Type<br>V | Description                    | System<br>Required | Activity<br>Date |
| BI              | Billing                          | BI                     | Billing                        |                    | 03-MAY-1991      |
| BU              | Business                         | BU                     | Business or work               |                    | 03-MAY-1991      |
| CU              | testing client address           |                        |                                |                    | 10-OCT-2005      |
| EM              | Emergency Contact                | EMER                   | Emergency Contact              |                    | 30-MAR-1995      |
| FA              | Firm Address                     | FA                     | Firm Address                   |                    | 01-AUG-1991      |
| но              | Home address                     |                        |                                |                    | 08-DEC-2005      |
| HQ              | Corporate Headquarters           | НQ                     | Corporate Headquarters         |                    | 03-JUN-1990      |
| IM              | Testing client Address Type      |                        |                                |                    | 19-MAY-2004      |
| MA              | Mailing                          | MA                     | Mailing                        |                    | 03-MAY-1991      |
| MG              | Matching Gift Address            | MG                     | Matching Gift                  |                    | 07-JAN-1991      |
| P1              | Parent 1                         | P1                     | Parent 1                       |                    | 03-JAN-1995      |
| P2              | Parent 2                         | P2                     | Parent 2                       |                    | 03-JAN-1995      |
| P3              | Parent 3                         | P3                     | Parent 3                       |                    | 03-JAN-1995      |
| P4              | Parent 4                         | P4                     | Parent 4                       |                    | 03-JAN-1995      |
| PA              | Parents                          | PA                     | Parents                        |                    | 03-MAY-1991      |
| PR              | Permanent                        | PR                     | Permanent                      |                    | 29-APR-1987      |
| RH              | Residence Hall                   | RH                     | Residence Hall                 |                    | 06-APR-1995      |
| SB              | Corporate Subsidiary             | SB                     | Corporate Subsidiary           |                    | 03-JUN-1990      |
| sc              | School Campus                    | sc                     | School Campus                  |                    | 07-JAN-1991      |
| SE              | Seasonal                         | SE                     | Seasonal                       |                    | 06-FEB-1995      |
| TE              | Temporary                        | TE                     | Temporary                      |                    | 03-JAN-1995      |
| ×1              | mtytler test                     | MA                     | Mailing                        |                    | 19-DEC-2006      |

Use this form to identify ZIP codes and postal codes used throughout Banner. You can assign ZIP/postal codes to

- sites on the Site Code Validation Form (STVSITE)
- buildings on the Building Definition Form (SLABLDG)
- recruits on the Quick Recruit Form (SRAQUIK)
- applicants on the Quick Entry Form (SAAQUIK)
- donors on the Gift Form (AGAGIFT).
- vendors on the Vendor Form (FTMVEND).
- person records on the various IDEN forms (SPAIDEN, PPAIDEN, APAIDEN, FOAIDEN, ROAIDEN)
- colleges, high schools, sources on the Source or Background Institution Address form (SOASBGI)
- issued to address for transcripts or enrollment verifications on the Transcript Request form (SHARQTC) or Enrollment Verification Request form (SFARQST)
- ship to address for a diploma on the Diploma form (SHADIPL)
- for employer address and exchange/visitor activity site data on the SEVIS Information form (GOASEVS)
- for person address information on the Common Matching Entry form (GOAMTCH)
- for employer addresses on the Employer Code Validation form (STVEMPL)

Defining ZIP/postal codes on this form can help you enter addresses in Banner more accurately. If you are on an application form and select a ZIP/postal code from a List of Values, address data from GTVZIPC automatically appears in the associated fields on the form. This form also allows you match a ZIP/postal code to a County code (STVCNTY) and Nation code (STVNATN), if desired.

| ZIP or<br>Postal Code | City         | County | State or<br>Province | Nation | Activity Dat |
|-----------------------|--------------|--------|----------------------|--------|--------------|
| 0060311111            | Aguadilla    |        | 123                  |        | 29-APR-2003  |
| 00802                 | Saint Thomas |        | VI                   |        | 11-JAN-1995  |
| 00983                 | Carolina     |        | PR                   |        | 11-JAN-1995  |
| 01040                 | Amherst      |        | MA                   |        | 09-APR-2003  |
| 01040                 | Andersen     |        | MA                   |        | 09-APR-2003  |
| 01040                 | Holyoke      |        | MA                   |        | 11-JAN-1995  |
| 01040                 | Mt.View      |        | MA                   |        | 27-FEB-2003  |
| 01040                 | New Town     |        | MA                   |        | 09-APR-2003  |
| 01040                 | Sabre        |        | MA                   |        | 09-APR-2003  |
| 01063                 | Northampton  |        | MA                   |        | 11-JAN-1995  |
| 01247                 | North Adams  |        | MA                   |        | 11-JAN-1995  |
| 01301                 | Greenfield   |        | MA                   |        | 11-JAN-1995  |
| 01440                 | Gardner      |        | MA                   | 157    | 31-JUL-2007  |
| 01610                 | Worcester    |        | MA                   |        | 11-JAN-1995  |
| 01923                 | Danvers      |        | MA                   |        | 11-JAN-1995  |
| 02116                 | Boston       |        | MA                   |        | 07-JAN-1995  |
| 02138                 | Cambridge    |        | MA                   |        | 11-JAN-1995  |
| 02139                 | Cambridge    |        | MA                   |        | 11-JAN-1995  |
| 02154                 | Waltham      |        | MA                   |        | 07-JAN-1995  |
| 02180                 | Stoneham     |        | MA                   |        | 07-JAN-1995  |
| 02181                 | TEST         |        | NY                   |        | 30-OCT-2002  |
| 02181                 | Wellesley    |        | MA                   |        | 11-JAN-1995  |

You use this form to create, update, insert, and delete county codes such as Delaware, Polk, or Missoula. This form is used by forms in several modules to validate the county codes. These codes can only be created or updated from this form.

Note: All Banner systems share this validation form. You should coordinate with other Banner system users at your institution when deciding what codes are used on this form. If county codes are to be used, and multiples exist for different states/provinces, multiple codes must be built such as York, PA and York, ME.

| 🙀 County Code Validation STVCNTY 8.0 (BAN8_WIN) 🔅 |  |
|---------------------------------------------------|--|
|---------------------------------------------------|--|

| Code | Description        | Activity Date |
|------|--------------------|---------------|
| 001  | Chester            | 31-MAR-1987   |
| 002  | Montgomery         | 31-MAR-1987   |
| 003  | Delaware           | 31-MAR-1987   |
| 004  | Missoula           | 03-AUG-1987   |
| 005  | Roanoke            | 10-AUG-1987   |
| 006  | Orange             | 10-AUG-1987   |
| 007  | Franklin           | 10-AUG-1987   |
| 008  | Okaloosa           | 10-AUG-1987   |
| 009  | Harris             | 10-AUG-1987   |
| 010  | Polk               | 10-AUG-1987   |
| 011  | Lorain             | 18-DEC-1987   |
| 012  | Fairfax            | 21-JAN-1988   |
| 013  | Centre             | 04-JUN-1990   |
| 014  | Berks              | 04-JUN-1990   |
| 015  | Philadelphia       | 04-JUN-1990   |
| 016  | Lehigh             | 04-JUN-1990   |
| 017  | Allegheny          | 04-JUN-1990   |
| 018  | Wayne              | 04-JUN-1990   |
| 019  | Westchester        | 07-JAN-1991   |
| 020  | Bucks              | 07-JAN-1991   |
| 09   | Test Client County | 19-AUG-2005   |
| 111  | Test county        | 12-OCT-2006   |
| 1111 | Test 2             | 12-OCT-2006   |

You use this form to create, update, insert, and delete nation codes (i.e., Australia, France, Iceland, etc.). Forms in several modules use this form to validate the nation codes. You can only create and update these codes from this form. This form is also used to cross reference these Banner values to the various equivalents indicated (SEVIS, EDI, LMS, etc.).

| Relation Co    | de Validation STVNATN 8.0 (BAN8_VVIN) |                     |                   |                   |                  |                             |               |               |
|----------------|---------------------------------------|---------------------|-------------------|-------------------|------------------|-----------------------------|---------------|---------------|
| Nation<br>Code | Description                           | SEVIS<br>Equivalent | EDI<br>Equivalent | LMS<br>Equivalent | ISO<br>Code<br>💌 | Canadian Statistics<br>Code | MMREF<br>Code | Activity Date |
| 1              | Afghanistan                           | AF                  |                   |                   | AIA              |                             |               | 30-0CT-2006   |
| 2              | Albania                               | AL                  |                   |                   | XX               |                             |               | 17-SEP-2002   |
| 3              | Algeria                               | AG                  |                   |                   | XY               |                             |               | 17-SEP-2002   |
| 4              | Andorra                               | AN                  |                   |                   |                  |                             |               | 09-JAN-2004   |
| 5              | Angola                                | AO                  |                   |                   | ZZZ              |                             |               | 09-JAN-2004   |
| 6              | Antigua and Barbuda                   | AV                  |                   |                   |                  |                             |               | 09-JAN-2004   |
| 7              | Argentina                             | AR                  | ×                 | ×                 | V                | ×                           |               | 09-JAN-2004   |
| AW             | Aruba                                 | AA                  |                   |                   | ABW              |                             |               | 05-SEP-2002   |
| 8              | Australia                             | AS                  |                   |                   | XXX              |                             |               | 09-JAN-2004   |
| 9              | Austria                               | AU                  |                   |                   |                  |                             |               | 09-JAN-2004   |
| 11             | Bahrain                               |                     |                   |                   |                  |                             |               | 29-APR-1987   |
| 12             | Bangladesh                            |                     |                   |                   |                  |                             |               | 29-APR-1987   |
| 13             | Barbados                              |                     |                   |                   |                  |                             |               | 29-APR-1987   |
| 14             | Belgium                               |                     |                   |                   |                  |                             |               | 29-APR-1987   |
| 15             | Belize                                | BE                  |                   |                   |                  |                             |               | 25-SEP-2002   |
| 16             | Benin                                 |                     |                   |                   |                  |                             |               | 29-APR-1987   |
| 17             | Bhutan                                |                     |                   |                   |                  |                             |               | 29-APR-1987   |
| 18             | Bolivia                               |                     |                   |                   |                  |                             |               | 29-APR-1987   |
| 19             | Botswana                              |                     |                   |                   |                  |                             |               | 29-APR-1987   |
| 20             | Brazil                                |                     |                   |                   |                  |                             |               | 29-APR-1987   |
| 21             | Brunei                                |                     |                   |                   |                  |                             |               | 29-APR-1987   |
| 22             | Bulgaria                              |                     |                   |                   |                  |                             |               | 29-APR-1987   |
| 23             | Burma                                 |                     |                   |                   |                  |                             |               | 29-APR-1987   |

You use this form to create, update, insert, and delete telephone types such as Car, Residence Hall, Business, etc. Several forms in various modules use this form to validate telephone types. You can only create and update these types from this form. Telephone types are cross-referenced to address types on the Address Type Code Validation Form (STVATYP).

Note: All Banner systems share this validation form. You should coordinate with other Banner system users at your institution when deciding what codes are used on this form.

| 🧑 Telephone Type Validation | n STVTELE 8.0 (BA | N8_WIN) COOCC |  |  |
|-----------------------------|-------------------|---------------|--|--|
|-----------------------------|-------------------|---------------|--|--|

| Code       | Description            | Activity Date |  |
|------------|------------------------|---------------|--|
| BFAX       | Business Fax           | 19-JUN-2007   |  |
| BI         | Billing                | 24-JAN-1992   |  |
| 30         | Business or work       | 26-JUL-1994   |  |
| CAR        | Car                    | 24-JAN-1992   |  |
| EMER       | Emergency Contact      | 30-MAR-1995   |  |
| A          | Firm Address           | 24-JAN-1992   |  |
| AX         | Fax                    | 24-JAN-1992   |  |
| но         | Home telephone         | 08-DEC-2005   |  |
| HQ         | Corporate Headquarters | 24-JAN-1992   |  |
| МА         | Mailing                | 24-JAN-1992   |  |
| MG         | Matching Gift          | 03-JAN-1995   |  |
| °1         | Parent 1               | 03-JAN-1995   |  |
| P2         | Parent 2               | 03-JAN-1995   |  |
| <b>°</b> 3 | Parent 3               | 03-JAN-1995   |  |
| 94         | Parent 4               | 03-JAN-1995   |  |
| PA         | Parents                | 24-JAN-1992   |  |
| PR         | Permanent              | 03-JAN-1995   |  |
| RH         | Residence Hall         | 06-APR-1995   |  |
| SB         | Corporate Subsidiary   | 24-JAN-1992   |  |
| sc         | School Campus          | 24-JAN-1992   |  |
| SE         | Seasonal               | 06-FEB-1995   |  |
| TE         | Temporary              | 24-JAN-1992   |  |
|            |                        |               |  |
|            |                        |               |  |

This form maintains user-defined codes that identify address sources such as, Self-Reported, Post Office Change, or Electronic Data Interchange.

Note: All Banner systems share this validation form. You should coordinate with other Banner system users at your institution when deciding what codes are used on this form.

#### **Banner form**

| Code | Description                 | Activity Date |
|------|-----------------------------|---------------|
| АМСА | AMCAS Data Load             | 22-JUN-2006   |
| CALL | Phone call from individual  | 22-JAN-1992   |
| EDI  | Electronic Data Interchange | 25-JUN-1996   |
| INFR | Information from relative   | 22-JAN-1992   |
| PHON | Phonathon received change   | 22-JAN-1992   |
| POST | Post Office change          | 03-JAN-1995   |
| SELF | Self reported by individual | 03-JAN-1995   |
| WEB  | World Wide Web              | 25-JUN-1996   |
|      |                             |               |
|      |                             |               |

Use this form to define valid e-mail address type codes. Examples of e-mail address types include business, personal, and school.

These codes are used on the E-mail Address Form (GOAEMAL) to enter e-mail address information for individuals.

The **Description** field is required. This text appears on Web pages where users can view or update e-mail information. Once created, an e-mail address type code cannot be changed. The description can be updated any time.

If the **Web** checkbox is selected, the e-mail type will be included in List of Values (LOVs) in the Banner Self-Service products as a valid address type.

Note: This indicator has no influence on the E-mail Address Form (GOAEMAL). You can use GOAEMAL to determine which e-mail addresses for a particular person should appear on the web. For example, you may want a person's university e-mail address to appear, but not their home e-mail address.

If the URL checkbox is selected, the e-mail address type is a URL.

| 🙀 E-mail Address Type ' | Validation | GTVEMAL 8.0 (BAN8_WIN) 000000000000000000000000000000000000 |     |     | ~~~~~~~       |
|-------------------------|------------|-------------------------------------------------------------|-----|-----|---------------|
|                         | Code       | Description                                                 | Web | URL | Activity Date |
| AL                      | LUM        | Alumni Email address                                        |     |     | 11-FEB-2008   |
| A                       | OL         | AOL Email Address                                           |     |     | 07-APR-2006   |
| 0                       | ом         | Company Email address                                       |     |     | 11-FEB-2008   |
| EC                      | DU         | Education Email Address                                     |     |     | 11-FEB-2008   |
| FL                      | UN         | Fun Email Address                                           |     |     | 07-APR-2006   |
| н                       | OME        | Email Address                                               |     |     | 11-FEB-2008   |
| н                       | от         | Hotmail Email                                               |     |     | 11-FEB-2008   |
| KE                      | EY1        | Access Key to Building 1                                    |     |     | 02-FEB-2004   |
| L.                      | MU         | Luminis iMS Email                                           |     |     | 23-MAY-2007   |
| PE                      | ERS        | Personal Email Address                                      |     |     | 11-FEB-2008   |
| TE                      | EST        | Test Email Address                                          |     |     | 11-FEB-2008   |
| UF                      | RL         | URL Test                                                    |     |     | 11-FEB-2008   |
| W                       | ORK        | Work Email Address                                          |     |     | 11-FEB-2008   |
|                         |            |                                                             |     |     |               |

Use this form to display the EDI/ISO standard code lists that are used in EDI documents.

| 🙀 EDI/ISO Standard Code Validation G | TVSCOD 8.0 | (BAN8_WIN) 000000000000000000000000000000000000     |               |                  |
|--------------------------------------|------------|-----------------------------------------------------|---------------|------------------|
| Element                              | Code       | Description                                         | Standard<br>💌 | Activity<br>Date |
| 0001                                 | UNOA       | UN/ECE level A: As defined in ISO 646 (with the     | E             | 18-FEB-2002      |
| 0001                                 | UNOB       | UN/ECE level B: As defined in ISO 646.              | E             | 18-FEB-2002      |
| 0001                                 | UNOC       | UN/ECE level C: As defined in ISO 8859-1 : Info     | E             | 18-FEB-2002      |
| 0001                                 | UNOD       | UN/ECE level D: As defined in ISO 8859-2 : Info     | E             | 18-FEB-2002      |
| 0001                                 | UNOE       | UN/ECE level E: As defined in ISO 8859-5 : Info     | E             | 18-FEB-2002      |
| 0001                                 | UNOF       | UN/ECE level F: As defined in ISO 8859-7 : Info     | E             | 18-FEB-2002      |
| 0002                                 | 1          | Version 1: ISO 9735:1988.                           | E             | 18-FEB-2002      |
| 0002                                 | 2          | Version 2: ISO 9735:1990.                           | E             | 18-FEB-2002      |
| 0002                                 | 3          | Version 3: ISO 9735 Amendment 1:1992.               | E             | 18-FEB-2002      |
| 0007                                 | 1          | DUNS (Dun & Bradstreet)                             | E             | 18-FEB-2002      |
| 0007                                 | 103        | TW, Trade-van: Trade-van is an EDI VAN servic       | E             | 18-FEB-2002      |
| 0007                                 | 12         | Telephone number                                    | E             | 18-FEB-2002      |
| 0007                                 | 14         | EAN (European Article Numbering Association)        | E             | 18-FEB-2002      |
| 0007                                 | 18         | AIAG (Automotive Industry Action Group)             | E             | 18-FEB-2002      |
| 0007                                 | 22         | INSEE (Institut National de la Statistique et des ) | E             | 18-FEB-2002      |
| 0007                                 | 30         | ISO 6523Organization identification                 | E             | 18-FEB-2002      |
| 0007                                 | 31         | DIN (Deutsches Institut fuer Normung): Germar       | E             | 18-FEB-2002      |
| 0007                                 | 33         | BfA (Bundesversicherungsanstalt fuer Angestellt     | E             | 18-FEB-2002      |
| 0007                                 | 34         | National Statistical Agency                         | E             | 18-FEB-2002      |
| 0007                                 | 4          | IATA (International Air Transport Association)      | E             | 18-FEB-2002      |

This form is used to create, update, insert, and delete language codes. These codes may refer to languages such as Chinese, English, or Spanish. This form is used by other forms to validate language codes. You may only create or update language codes from this form.

Note: All Banner systems share this validation form. You should coordinate with other Banner system users at your institution when deciding what codes are used on this form.

| Code | Description         | Activity Date |
|------|---------------------|---------------|
|      | Description         |               |
| ARA  | Arabic              | 09-001-1990   |
| СНС  | Chinese - Cantonese | 09-OCT-1990   |
| ENG  | English             | 09-OCT-1990   |
| FRN  | French              | 09-OCT-1990   |
| GRK  | Greek               | 09-OCT-1990   |
| GRM  | German              | 09-OCT-1990   |
| HUN  | Hungarian           | 09-OCT-1990   |
| ITL  | Italian             | 09-OCT-1990   |
| JPN  | Japanese            | 09-OCT-1990   |
| RUS  | Russian             | 09-OCT-1990   |
| SPN  | Spanish             | 09-OCT-1990   |
| SWD  | Swedish             | 09-OCT-1990   |
|      |                     |               |
You use this form to create, update, insert, and delete port of entry codes such as Miami Port Authority, New York City Port Authority, San Francisco Port Authority, etc. The International Information Form (GOAINTL) uses this form to validate the port of entry codes. You can only create and update these codes from this form.

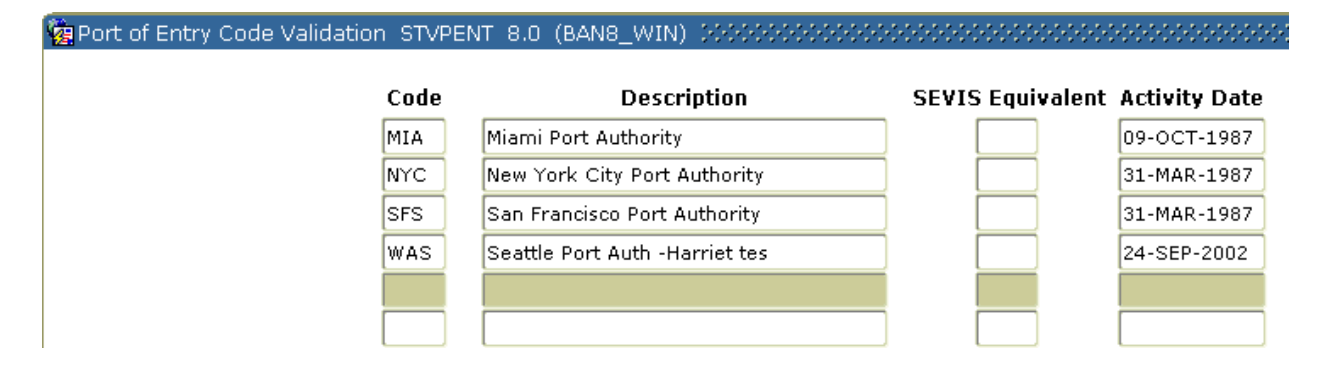

## Visa Type Code Validation (STVVTYP)

#### Introduction

You use this form to create, update, insert, and delete visa type codes (i.e., Tourist, Student Visa, Exchange Scholar, etc.). The International Information Form (GOAINTL) uses this form to validate the visa type codes. You can only create and update these codes from this form. This form is also used to cross reference the Banner values to Admissions Checklist items, Statistics Canada and SEVIS codes.

| Visa |                               | Admissions<br>Checklist |             |              | Voice Response | Canadian<br>Statistics | SEVIS |               |
|------|-------------------------------|-------------------------|-------------|--------------|----------------|------------------------|-------|---------------|
| Туре | Description                   | Request Item            | Description | Non-Resident | Message Number | Code                   | Code  | Activity Date |
| B2   | Tourist                       |                         |             |              |                |                        |       | 09-JAN-2004   |
| E2   | Dependent of Foreign Investor |                         |             |              |                |                        |       | 09-JAN-2004   |
| F1   | Student Visa                  |                         |             |              |                |                        | 01    | 09-SEP-2002   |
| F2   | Dependent of Student          |                         |             |              |                |                        | 04    | 09-SEP-2002   |
| H1   | Special                       |                         |             |              |                |                        |       | 06-NOV-2002   |
| H2   | Dependent of Special          |                         |             |              |                |                        |       | 18-AUG-1987   |
| ]1   | Exchange Scholar              |                         |             |              |                |                        | 03    | 09-SEP-2002   |
| J2   | Dependent of Exchange Scholar |                         |             |              |                |                        | 06    | 09-SEP-2002   |
| M1   | SEVIS M1 Visa Type            |                         |             |              |                |                        | 02    | 16-SEP-2003   |
| M2   | SEVIS visa type               |                         |             |              |                |                        | 05    | 05-FEB-2003   |
| от   | Other                         |                         |             |              |                |                        |       | 18-AUG-1987   |
| PR   | Permanent Resident            |                         |             |              |                |                        |       | 18-AUG-1987   |
| RA   | Resident Alien                |                         |             |              |                |                        |       | 18-AUG-1987   |
| UN   | Unknown Visa Type             |                         |             |              |                |                        |       | 12-NOV-2002   |
|      |                               |                         |             |              |                |                        |       |               |
|      |                               |                         |             |              |                |                        |       |               |

# International Student Sponsor Code Validation (STVSPON)

#### Introduction

You use this form to create, update, insert, and delete sponsor codes (i.e., Bnai Brith, Knights of Columbus, Sunshine Foundation, etc.). The International Information Form (GOAINTL) uses this form to validate the sponsor codes. You can only create and update these codes from this form.

Note: All Banner systems share this validation form. You should coordinate with other Banner system users at your institution when deciding what codes are used on this form.

| ginternational scutient sponsor code validation | I STVSPUr | A 010 (DMIA0_AATIA) 1000000000000000000000000000000000000 |               |
|-------------------------------------------------|-----------|-----------------------------------------------------------|---------------|
|                                                 | Code      | Description                                               | Activity Date |
|                                                 | BNB       | Bnai Brith                                                | 18-AUG-1987   |
|                                                 | DAR       | Daughters/American Revolution                             | 01-MAY-1987   |
|                                                 | кос       | Knights of Columbus                                       | 18-AUG-1987   |
|                                                 | NAA       | NAACP                                                     | 31-MAR-1987   |
|                                                 | RBC       | Riverside Baptist Church                                  | 18-AUG-1987   |
|                                                 | SOI       | Sons of Italy                                             | 18-AUG-1987   |
|                                                 | STA       | St Andrews Catholic Church                                | 18-AUG-1987   |
|                                                 | стз       | St Johns Episcopal Church                                 | 18-AUG-1987   |
|                                                 | SUN       | Sunshine Foundation                                       | 31-MAR-1987   |
|                                                 | тві       | Temple Beth Israel                                        | 09-OCT-1987   |
|                                                 |           |                                                           |               |
|                                                 |           |                                                           |               |

This form is used to create, update, insert, and delete employment types, such as Selfemployed, Employer Sponsored, or No Employment on Record. This form is used by other forms to validate employment types. You may only create or update employment types from this form.

Note: All Banner systems share this validation form. You should coordinate with other Banner system users at your institution when deciding what codes are used on this form.

#### Banner form

| Code | Description                  | Activity Date |
|------|------------------------------|---------------|
| EMP  | Employment Required for Visa | 09-OCT-1990   |
| FAM  | Family Business              | 09-OCT-1990   |
| STU  | Student Worker               | 09-OCT-1990   |
|      |                              |               |
|      |                              |               |

You use this form to create, update, insert, and delete citizen type codes (i.e., Canadian Citizen, Non-Citizen, etc.). This form is used by the General Person Form (SPAPERS) to validate the citizen type codes. You can only create or update these codes from this form.

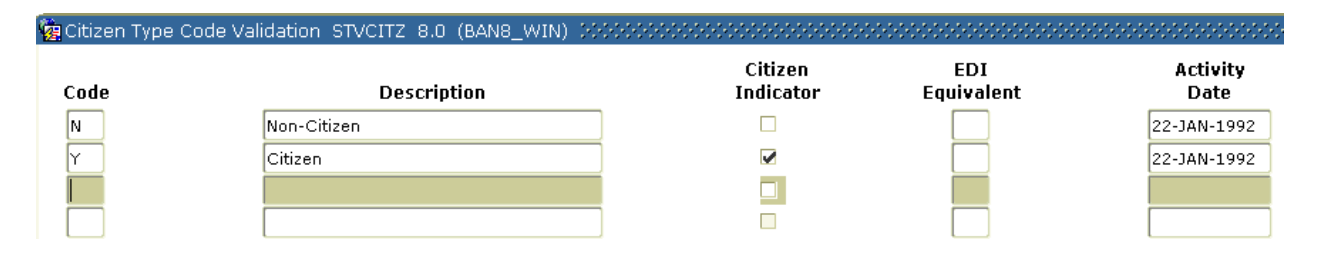

This form is used to create, update, insert, and delete ethnic codes (Caucasian, Chinese, Cuban, etc.). This form is used by other forms to validate ethnic codes. You may only create or update ethnic codes from this form. This form is also used to cross reference Banner values to values used by other systems (IPEDS, EDI, LMS, etc.) and New Ethnicity codes used for U.S. federal reporting.

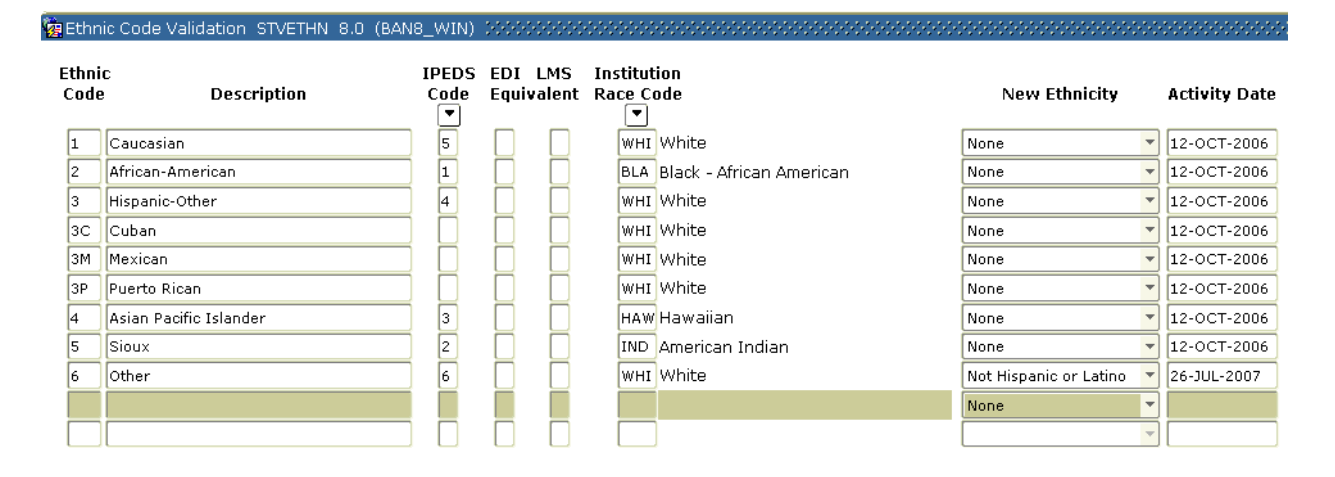

You use this form to create, update, insert, and delete marital status codes (i.e., Married, Single, Widowed, etc.). The General Person Form (SPAPERS) uses this form to validate the marital status codes. You can only create and update these codes from this form.

| 🙀 Marital Status Code Validation S | TVMRTL 8. | 0 (BAN8_WIN) >>>>>>>>>>>>>>>>>>>>>>>>>>>>>>>>>>>> |             |                       |
|------------------------------------|-----------|---------------------------------------------------|-------------|-----------------------|
| Co                                 | le        | Description                                       | FA Equiv ED | I Equiv Activity Date |
|                                    | Divorce   | ed                                                |             | 03-DEC-1987           |
| М                                  | Married   | 1                                                 | M           | 03-DEC-1987           |
| Р                                  | Separa    | ted                                               | P           | 03-DEC-1987           |
| s                                  | Single    |                                                   | s           | 31-MAR-1987           |
| W                                  | Widowe    | ed                                                | W           | 03-DEC-1987           |
|                                    |           |                                                   |             |                       |
|                                    |           |                                                   |             |                       |

You use this form to create, update, insert, and delete religion codes (i.e., Baptist, Hindu, Lutheran, etc.). The General Person Form (SPAPERS) uses this form to validate the religion codes. You can only create and update these codes from this form.

Note: All Banner systems share this validation form. You should coordinate with other Banner system users at your institution when deciding what codes are used on this form.

#### Banner form

Code Description **Activity Date** BA. Baptist 02-OCT-1987 вU Buddhist 03-JUN-1990 CA Catholic 18-AUG-1987 СН Christian 26-JUL-1994 ΗI Hindu 03-JUN-1990 JE Jewish 31-MAR-1987 LU Lutheran 02-OCT-1987 ME Methodist 02-OCT-1987 МΟ Moslem 03-JUN-1990 ΟТ Other 09-OCT-1987 PR Protestant 31-MAR-1987

## Legacy Code Validation (STVLGCY)

#### Introduction

You use this form to create, update, insert, and delete legacy codes to designate alumni relationships (i.e., Father, Mother, Brother, etc.). Several forms in various modules use this form to validate the legacy codes. You can only create and update these codes from this form.

Note: All Banner systems share this validation form. You should coordinate with other Banner system users at your institution when deciding what codes are used on this form.

didation CD/LCCV 0.0 (RANO LATA) SSSSSSSS

| <mark>a</mark> Leyacy | Code Validadon STV2001 0.0 (DANO |               |
|-----------------------|----------------------------------|---------------|
| Code                  | Description                      | Activity Date |
| A                     | Aunt                             | 17-AUG-1987   |
| в                     | Brother                          | 27-APR-1987   |
| C                     | Cousin                           | 09-AUG-1991   |
| F                     | Father                           | 03-JUL-1991   |
| G                     | Grandparent                      | 03-JUL-1991   |
| м                     | Mother                           | 03-JUL-1991   |
| Р                     | Parents                          | 03-JUL-1991   |
| s                     | Sister                           | 27-APR-1987   |
| U                     | Uncle                            | 17-AUG-1987   |
| ×                     | Multiple                         | 06-JAN-1995   |
|                       |                                  |               |
|                       |                                  |               |

You use this form to create, update, insert, and delete IPEDS ethnic codes (i.e., American Indian or Alaskan Native, Asian or Pacific Islander, Hispanic, etc.). The Ethnic Code Validation Form (STVETHN) uses this form to validate IPEDS ethnic codes for the IPEDS Completion Report (SHRICIP). You may only create or update these codes from this form.

| 🙀 IPEDS Ethnic Code Validation | STVET | CT 8.0 (BAN8_WIN) 00000000000 | ********** |               |
|--------------------------------|-------|-------------------------------|------------|---------------|
|                                | Code  | Description                   | System Req | Activity Date |
|                                | 1     | Black Non-Hispanic            |            | 07-SEP-1990   |
|                                | 2     | Am. Indian or Alaskan Native  |            | 07-SEP-1990   |
|                                | З     | Asian or Pacific Islander     |            | 07-SEP-1990   |
|                                | 4     | Hispanic                      |            | 07-SEP-1990   |
|                                | 5     | White Non-Hispanic            |            | 07-SEP-1990   |
|                                | 6     | Other                         |            | 07-SEP-1990   |
|                                |       |                               |            |               |
|                                |       |                               |            |               |

You use this form to create, update, insert, and delete immunization codes (i.e., Measles, Mumps, Rubella etc.). The Immunization Form (GOAIMMU) uses this form to track immunizations for people in Banner. You may only create or update these codes from this form.

| munization Code | Description | User ID | Activity Date |
|-----------------|-------------|---------|---------------|
|                 |             |         | 30-APR-2008   |
|                 |             |         |               |
|                 |             |         |               |
|                 |             |         |               |
|                 |             |         |               |
|                 |             |         |               |
|                 |             |         |               |
|                 |             |         |               |
|                 |             |         |               |
|                 |             |         |               |
|                 |             |         |               |
|                 |             |         |               |
|                 |             |         |               |
|                 |             |         |               |
|                 |             |         |               |
|                 |             |         |               |
|                 |             |         |               |
|                 |             |         |               |
|                 |             |         |               |
|                 |             |         |               |
|                 |             |         |               |
|                 |             |         |               |
|                 |             |         |               |
|                 |             |         |               |

# Immunization Status Code Validation (GTVIMST)

#### Introduction

You use this form to create, update, insert, and delete immunization status codes (i.e., Exempt Due to Age, Innoculated, etc.). The Immunization Form (GOAIMMU) uses this form to track immunization status codes for immunizations for people in Banner. You may only create or update these codes from this form.

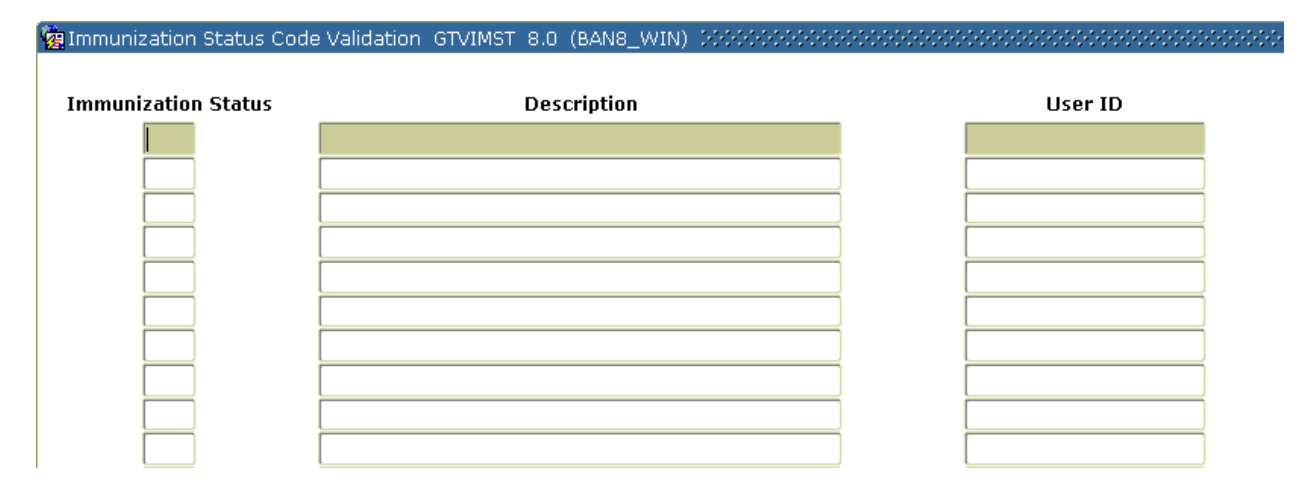

# Hold Type Code Validation (STVHLDD)

#### Introduction

You use this form to create, update, insert, and delete hold codes (i.e., Application Hold, Registrar's Hold, Dean's Hold, etc.). The Hold Information Form (SOAHOLD) uses this form to track hold codes that may impact processing in various Banner areas for people in Banner. You may only create or update these codes from this form.

| à Hold ' | Type Code Validation STVHL | DD 8.0 (BAN8                                                                                                    | _WIN) SSSS                 |            |            |       |     | *********    | *********  |                  | 00000 <u>≚</u> × |
|----------|----------------------------|----------------------------------------------------------------------------------------------------|----------------------------|------------|------------|-------|-----|--------------|------------|------------------|------------------|
| Code     | Description                | Registration                                                                                                    | Enrollment<br>Verification | Transcript | Graduation | Grade | A/R | Application  | Compliance | Voice<br>Message |                  |
| AR       | Accounts Receivable Hold   |                                                                                                    |                            |            |            |       |     |              |            |                  |                  |
| вм       | Testing                    |                                                                                                    |                            |            |            |       |     |              |            |                  |                  |
| DH       | Dean's Hold                |                                                                                                    |                            | <b>v</b>   |            |       |     |              |            |                  |                  |
| FH       | Financial Hold             | <ul> <li>Image: A start of the start of the start of</li></ul> |                            | <b>v</b>   |            |       |     |              |            |                  |                  |
| LF       | Library Fine               |                                                                                                    |                            |            |            |       |     |              |            |                  |                  |
| LO       | Loans Office               | <ul> <li>Image: A start of the start of the start of</li></ul> |                            |            |            |       |     |              |            |                  |                  |
| PF       | Parking Fine               |                                                                                                    |                            |            |            |       |     |              |            |                  |                  |
| RH       | Registrar's Hold           |                                                                                                    |                            | <b>v</b>   |            |       |     |              |            |                  |                  |
| ТН       | Tim's Hold                 |                                                                                                    |                            |            |            |       |     | 1            |            |                  |                  |
|          |                            |                                                                                                    |                            |            |            |       |     |              |            |                  |                  |
|          |                            |                                                                                                    |                            |            |            |       |     |              |            |                  |                  |
|          |                            |                                                                                                    |                            |            |            |       |     |              |            |                  |                  |
|          |                            |                                                                                                    |                            |            |            |       |     |              |            |                  |                  |
|          |                            |                                                                                                    |                            |            |            |       |     |              |            |                  |                  |
|          |                            |                                                                                                    |                            |            |            |       |     |              |            |                  |                  |
|          |                            |                                                                                                    |                            |            |            |       |     |              |            |                  |                  |
|          |                            |                                                                                                    |                            |            |            |       |     |              |            |                  |                  |
|          |                            |                                                                                                    |                            |            |            |       |     |              |            |                  |                  |
|          |                            |                                                                                                    |                            |            |            |       |     |              |            |                  |                  |
|          |                            |                                                                                                    |                            |            |            |       |     |              |            |                  | *                |
|          |                            |                                                                                                    |                            |            |            |       |     |              | 1.1.1.     |                  | 7                |
|          |                            |                                                                                                    |                            |            |            |       |     | <u>ei 22</u> |            |                  |                  |
|          |                            |                                                                                                    |                            |            |            |       |     |              |            |                  |                  |
|          |                            |                                                                                                    |                            |            |            |       |     |              |            |                  |                  |

### Self Check

#### **Directions**

Use the information you have learned in this workbook to complete this self check activity.

#### **Question 1**

Match the form to its description by filling in the blank with the correct letter.

| a. Contact Type Validation               | <br>create, update, insert, and delete originator codes                        |
|------------------------------------------|--------------------------------------------------------------------------------|
| b. Appointment result Code<br>Validation | <br>create, update, insert and delete state and province codes                 |
| c. Address Type Code<br>Validation       | <br>create, update, insert, and delete disability type codes                   |
| d. General Medical<br>Information        | <br>create, update, insert, and delete disability service codes                |
| e. Recruter Code Validation              | <br>create, update, insert, and delete nation codes                            |
| f. Relation Code Validation              | <br>view and update medical conditions of people at                            |
| g. Originator Code Validation            | <br>identify zip codes and postal codes used throughout                        |
| h. Name Type Validation                  | create, update, insert, and delete recruiter codes                             |
| i. Disability Service Code<br>Validation | <br>create, update, insert, and delete address type codes                      |
| j. Disability Type Code<br>Validation    | <br>create, insert, and delete county codes                                    |
| k. County Code Validation                | <br>create, update, insert and delete comment types and their respective codes |
| I. Comment Type Code<br>Validation       | <br>define codes for name types that can be associated with ID names           |
| m.Zip Postal Code Validation             | <br>create, update, insert, and delete relation codes                          |
| n. Nation Code Validation                | <br>create, update, insert and delete appointment result codes                 |
| o. State/Province Code<br>Validation     | <br>create, update insert, and delete recruiting contact type codes            |
|                                          |                                                                                |

#### **Question 2**

Match the form to its description by filling in the blank with the correct letter.

| <ul><li>a. Telephone Type<br/>Validation</li><li>b. Address Source Validation</li></ul> | <br>display the EDI/ISO standard code lists that are used<br>in EDI documents<br>create, update, insert, and delete ethnic codes |
|-----------------------------------------------------------------------------------------|----------------------------------------------------------------------------------------------------|
| c. E-Mail Address Type<br>Validation                                                    | <br>create, update, inset, and delete sponsor codes                                                                              |
| d. EDI/ISO Standard Code<br>Validation                                                  | <br>create, update, insert, and delete employment types                                                                          |
| e. Language Code Validation                                                             | <br>create, update, insert, and IPEDS ethnic codes                                                                               |
| f. Port of Entry Validation                                                             | <br>create, update, insert, and delete visa type codes                                                                           |
| g. Visa Type Code Validation                                                            | <br>create, update, insert and delete religion codes                                                                             |
| h. International Student<br>Sponsor Code Validation                                     | <br>create, update, insert, and delete telephone types                                                                           |
| i. Employment Validation<br>Form                                                        | <br>create, update, insert, and delete marital status                                                                            |
| j. Citizen Type Code<br>Validation                                                      | <br>create, insert, delete legacy codes to designate alumni relationships                                                        |
| k. Ethnic Code Validation                                                               | define valid e-mail address type codes                                                                                           |
| I. Marital Status Code<br>Validation                                                    | <br>create, update, insert, or delete citizen type codes                                                                         |
| m. Religion Code Validation                                                             | <br>create, update, insert, and delete port of entry codes                                                                       |
| n. Legacy Code Validation                                                               | <br>maintain user-defined codes that identify address                                                                            |
| o. IPEDS Ethnic Code<br>Validation                                                      | <br>create, update, insert, and delete language codes                                                                            |

#### **Question 1**

Answers are in bold.

a. Contact Type Validation create, update, insert, and delete originator codes q. b. Appointment result Code create, update, insert and delete state and province Validation Ο. codes c. Address Type Code create, update, insert, and delete disability type Validation j. codes d. General Medical create, update, insert, and delete disability service Information i. codes e. Recruiter Code Validation create, update, insert, and delete nation codes n. f. Relation Code Validation view and update medical conditions of people at d. vour institution g. Originator Code identify zip codes and postal codes used throughout Validation m. Banner h. Name Type Validation create, update, insert, and delete recruiter codes e. i. Disability Service Code create, update, insert, and delete address type Validation c. codes j. Disability Type Code create, insert, and delete county codes Validation k. k. County Code Validation create, update, insert and delete comment types and Ι. their respective codes I. Comment Type Code define codes for name types that can be associated Validation h. with ID names m. Zip Postal Code Validation create, update, insert, and delete relation codes f. n. Nation Code Validation create, update, insert and delete appointment result b. codes o. State/Province Code create, update insert, and delete recruiting contact Validation а.

type codes

#### **Question 2**

Answers are in bold.

| a. Telephone Type<br>Validation                     | d. | display the EDI/ISO standard code lists that are used in EDI documents |
|-----------------------------------------------------|----|------------------------------------------------------------------------|
| b. Address Source Validation                        | k. | create, update, insert, and delete ethnic codes                        |
| c. E-Mail Address Type<br>Validation                | h. | create, update, inset, and delete sponsor codes                        |
| d. EDI/ISO Standard Code<br>Validation              | i. | create, update, insert, and delete employment types                    |
| e. Language Code Validation                         | 0. | create, update, insert, and IPEDS ethnic codes                         |
| f. Port of Entry Validation                         | g. | create, update, insert, and delete visa type codes                     |
| g. Visa Type Code Validation                        | m. | create, update, insert and delete religion codes                       |
| h. International Student<br>Sponsor Code Validation | а. | create, update, insert, and delete telephone types                     |
| i. Employment Validation<br>Form                    | I. | create, update, insert, and delete marital status codes                |
| j. Citizen Type Code<br>Validation                  | n. | create, insert, delete legacy codes to designate alumni relationships  |
| k. Ethnic Code Validation                           | C. | define valid e-mail address type codes                                 |
| I. Marital Status Code<br>Validation                | j. | create, update, insert, or delete citizen type codes                   |
| m.Religion Code Validation                          | f. | create, update, insert, and delete port of entry codes                 |
| n. Legacy Code Validation                           | b. | maintain user-defined codes that identify address                      |
| o. IPEDS Ethnic Code<br>Validation                  | e. | create, update, insert, and delete language codes                      |
|                                                     |    |                                                                        |

# Day-to-Day Operations

#### **Section goal**

The purpose of this section is to explain the day-to-day or operational procedures to capture and maintain biographic/demographic data for persons at your institution.

#### **Objectives**

In this section you will learn how to

- define a person and/or non-person to General Person
- maintain supporting General Person information
- produce General Person reports.

#### **Process Introduction**

#### About the process

Recruiting personnel create initial records for prospects. This data can roll to Admissions and be used in other modules. Records can also be added directly at the applicant stage.

Student information is created and maintained by various personnel throughout the entire Student process.

Note: Everyone needs to have an ID and name in Banner. Therefore, a General Person record (whether a recruit, an applicant, an employee, or an alumnus) would need to be created.

#### **Flow diagram**

This diagram highlights the processes used to capture and maintain biographic and demographic information for students

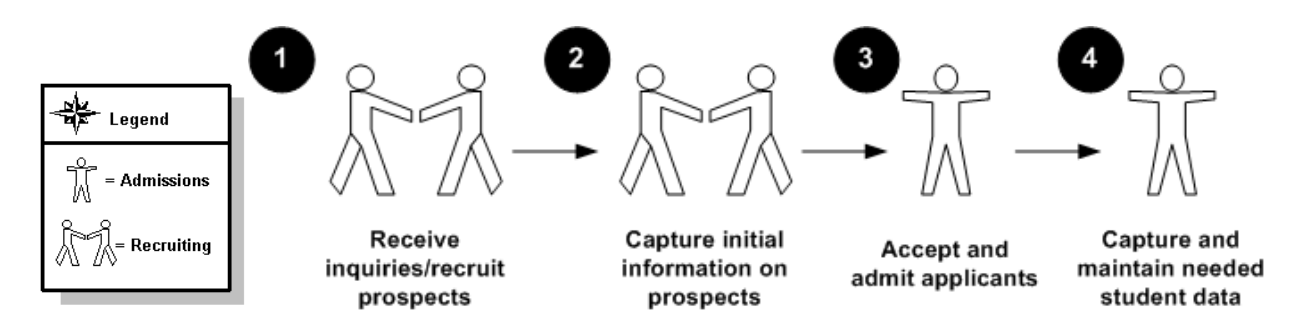

#### What happens

| Stage | Description                                           |
|-------|-------------------------------------------------------|
|       | Recruiting Personnel                                  |
|       | <b>4</b>                                              |
| 1     | Receive inquiries and process a recruit record.       |
| 2     | Capture initial information on prospects.             |
|       | Admissions Porsonnol                                  |
|       |                                                       |
| 3     | Process an applicant record.                          |
| 4     | Capture and maintain applicant information as needed. |

The stages of the process are described in this table.

# Establishing a Person/Generating an ID

#### Introduction

The General Person Identification Form (SPAIDEN) is used to capture biographic/demographic information for all persons/non-persons associated with the institution.

Before a person can become a recruit, applicant, student, or instructor or have an account, the person must first be identified to the Banner system with a name and an identification number. Completely identify this person's name to the Banner system using the Identification Form (SPAIDEN).

| General Person Identificatio                                                                                 | n SPAIDEN 8.0 (BAN8_WIN) %  |                    | Generate ID: [ | **************************************                               |
|----------------------------------------------------------------------------------------------------|-----------------------------|--------------------|----------------|----------------------------------------------------------------------|
| Current Identification Alterr                                                                                | nate Identification Address | Telephone Biograph | ical E-mail    | Emergency Contact Additional Identification                          |
| ID: 210009506 Nam                                                                                            | ie Type: 📃 🛡                |                    |                |                                                                      |
| Person                                                                                                    |                             |                    |                | ID and Name Source                                                   |
| Last Name:<br>First Name:<br>Middle Name:<br>Prefix:<br>Suffix:<br>Preferred First Name:<br>Full Legal Name: | Abbe<br>Anthony<br>Mr.      |                    |                | Last Update User: SAISUSR Activity Date: 11-DEC-1995 Origin: SPAIDEN |
| Non-Person<br>Name:                                                                                          |                             |                    |                | Original Creation User: Create Date:                                 |

#### **Avoiding duplicates**

When you attempt to add a new person or non-person to the system, the Common Matching Entry Form (GOAMTCH) will be automatically called, if enabled based on the settings at your institution. This form enables you to avoid adding duplicate entries to the database.

#### **Fields**

| Field Name | Description                                                                                                    | Value            |
|------------|----------------------------------------------------------------------------------------------------|------------------|
|            | Key block                                                                                                    |                  |
| ID         | ID 9 character code                                                                                                    |                  |
|            | Identification number associated with the person/non-person being added to the system                                                   |                  |
|            | Click Generate ID icon to assign an ID                                                                                                  |                  |
|            |                                                                                                    |                  |
|            | Current Identification block                                                                                                    |                  |
| ID         | 9 character code<br>Create or update a current identification<br>number associated with this ID<br>Required                             | GENERATED        |
| Name Type  | 4 character validated code<br>Type of name associated with this ID                                                                      | FRML<br>(Formal) |
|            | Porson Name Information block                                                                                                    |                  |
| 1          | Person Name Information block                                                                                                    |                  |
| Last Name  | 60 character name<br>Last name associated with this ID                                                                                  | [Your last name] |
|            | Use either your last name, or the name that was not located in the system from Lesson 1<br>Margaret Jane Smith would enter <i>Smith</i> | (Smith)          |

Use the information in the table to complete the procedure that follows.

Required if ID is for a person

| Field Name              | Description                                                                                                    | Value                                         |
|-------------------------|----------------------------------------------------------------------------------------------------|-----------------------------------------------|
| First Name              | 60 character name<br>First name associated with this ID<br>Use the first name corresponding with the last<br>name<br>Margaret Jane Smith would enter <i>Margaret</i><br>Required if ID is for a person   | [Your first name]<br>(Margaret)               |
| Middle<br>Name          | 60 character name<br>Middle name associated with this ID<br>Use the middle name corresponding with the<br>last name<br>Margaret Jane Smith would enter <i>Jane</i>                                       | [Your middle name]<br>(Jane)                  |
| Prefix                  | 20 character name prefix<br>Name prefix associated with this ID<br>Use the name prefix corresponding with the<br>last name<br>Margaret Jane Smith would enter <i>Miss</i>                                | [Your name prefix]<br>(Miss)                  |
| Suffix                  | 20 character name suffix<br>Name suffix associated with this ID<br>Use the name suffix corresponding with the last<br>name<br>John Smith, Jr. would enter <i>Jr.</i>                                     | Blank                                         |
| Preferred<br>First Name | 60 character preferred name<br>Preferred name associated with this ID<br>Use the preferred name corresponding with the<br>first name (optional)<br>Margaret Jane Smith would enter <i>Maggie</i>         | [Your preferred name]<br>(Maggie)             |
| Full Legal<br>Name      | 500 character full legal name<br>Full legal name associated with this ID<br>(optional). Use the full legal name associated<br>with this ID. Margaret J. Smith wound enter<br><i>Margaret Jane Smith.</i> | [Your full legal name]<br>Margaret Jane Smith |
|                         | Non-Person Information block                                                                                                    |                                               |
| Name                    | 60 character free-form text<br>Enter the name of a non-person entry<br>Required if ID is for a non-person                                                                                                | Blank if person                               |

#### Exercise

Enter an individual into the Banner System. Use the table on the previous pages when needed. The recruit this exercise will create is named Margaret Jane Smith. Subsequent exercises will also use her as an example. Please feel free to use your own name or a unique fictitious name when following these examples. If you do so, substitute that name for Margaret's in subsequent exercises.

#### **Steps**

Follow these steps to enter an individual into Banner.

- 1. Access the Identification Form (SPAIDEN).
- 2. Select the **Generate ID** icon.

Result: You are taken to the Common Matching Entry Form (GOAMTCH) if this has been enabled on your system. This will ensure the person does not already exist in the system. If this has not been enabled, skip to step 11.

- 3. Select a matching source in the **Matching Source** field, if necessary.
- 4. Perform a **Next Block** function.
- 5. Enter the last name of the person in the **Last Name** field.
- 6. Enter the first name of the new person in the **First Name** field.

Note: The remaining fields, **Middle Name**, **Prefix**, **Suffix**, and **Pref. First Name** fields are optional.

7. Click the **Duplicate Check** icon.

Note: If the person already exists in the system, the name will appear on the Match tab. If this happens, perform a **Rollback** function and enter a different last name and first name to create a new person.

- 8. Click the **Yes** button to create the new person.
- 9. Click **OK** at the prompt.

Result: You are returned to the key block of SPAIDEN; the new ID appears in the **ID** field.

10. Perform a **Next Block** function.

Result: The Last Name and First Name fields are completed.

11. Complete any additional information if necessary and click the **Save** icon.

Note: Notice that a Generated ID number populates both **ID** fields.

12. Click the **Exit** icon.

#### **Steps**

Follow these steps to enter a non-person into the Banner System. Use the table on the previous pages when needed.

Note: A non-person can be a bank, vendor, corporation, outside contractors, etc.

- 1. Access the Identification Form (SPAIDEN).
- 2. Select the **Generate ID** icon.

Result: You are taken to the Common Matching Entry Form (GOAMTCH), if this has been enabled on your system. This will allow you to ensure the person does not already exist in the system. If this has not been enabled, skip to step 9.

- 3. Click the down arrow next to the **Matching Source** field to select a matching source, if necessary.
- 4. Perform a **Next Block** function.
- 5. Enter the non-person name in the Non-Person Name field.

Note: The remaining fields are optional.

6. Click the **Duplicate Check** icon.

Note: If the person already exists in the system, the name will appear on the Match tab. If this happens, perform a **Rollback** function and enter a different last name and first name to create a new person.

- 7. Click the **Yes** button to create the new non-person.
- 8. Click **OK** at the prompt.

Result: You are returned to the key block of SPAIDEN; the new ID appears in the **ID** field.

9. Perform a Next Block function.

Result: The Last Name and First Name fields are completed.

10. Complete any additional information if necessary and click the **Save** icon.

Note: Notice that a Generated ID number populates both **ID** fields.

11. Click the **Exit** icon.

# Assigning an Address/Multiple Addresses to an ID

#### Introduction

Once a person/non-person has received an ID (identification) number and name, additional information can be entered to further identify that person/non-person to the system. You need to enter address information into the system for the person assigned an ID number previously.

Use the Address tab of the Identification Form (SPAIDEN) to assign addresses.

| 🧑 General Person Identific                | 🙀 General Person Identification SPAIDEN 8.0 (BAN8_WIN) 🗁>>>>>>>>>>>>>>>>>>>>>>>>>>>>>>>>>>>> |              |                                                    |  |  |  |
|-------------------------------------------|----------------------------------------------------------------------------------------------|--------------|----------------------------------------------------|--|--|--|
| ID: 210009506 CAbbe, Anthony Generate ID: |                                                                                              |              |                                                    |  |  |  |
| Current Identification A                  | ternate Identification Address Telephone                                                     | Biographical | E-mail Emergency Contact Additional Identification |  |  |  |
| From Date:                                | 10-JUL-1995 📰 To Date:                                                                       |              | Inactivate Address                                 |  |  |  |
| Address Type:                             | MA 💌 Mailing                                                                                 |              | Source:                                            |  |  |  |
| Sequence Number:                          | 1                                                                                            |              | 2                                                  |  |  |  |
| Street Line 1:                            | PO Box 21049                                                                                 |              |                                                    |  |  |  |
| Street Line 2:                            |                                                                                              |              | Delivery Point:                                    |  |  |  |
| Street Line 3:                            |                                                                                              |              | Correction Digit:                                  |  |  |  |
| City:                                     | Malvern                                                                                      |              | Carrier Route:                                     |  |  |  |
| State or Province:                        | PA Pennsylvania                                                                              |              |                                                    |  |  |  |
| ZIP or Postal Code:                       | 19355 ▼                                                                                      |              | •                                                  |  |  |  |
| County:                                   | 001 Chester                                                                                  |              | I                                                  |  |  |  |
| Nation:                                   | 1 Afghanistan                                                                                |              | Last Update                                        |  |  |  |
|                                           |                                                                                              |              | User: SAISUSR                                      |  |  |  |
| Telephone Type:                           | MA Mailing                                                                                   |              | Activity Date: 11-FEB-2003                         |  |  |  |
| Telephone:                                | 610 - 5551983                                                                                | •            |                                                    |  |  |  |
|                                           |                                                                                              |              |                                                    |  |  |  |
|                                           |                                                                                              |              |                                                    |  |  |  |
| <u></u>                                   |                                                                                              |              |                                                    |  |  |  |

#### **Fields**

Use the information in the table to complete the procedure that follows.

| Field                          | Description                                                                                                    | Value                  |
|--------------------------------|----------------------------------------------------------------------------------------------------|------------------------|
| Address<br>Type                | 2 character code<br>The type of address to be entered<br>Required                                                       | PR<br>(Permanent)      |
| From Date                      | From Date11 character dateThe effective start date of this address                                                      |                        |
|                                | Note: Banner automatically assigns the current date which can be overridden.                                            |                        |
| To Date                        | 11 character date<br>The date this address is no longer in effect                                                       | 01-SEP-2010            |
| Inactivate<br>Address          | Checkbox<br>Is this address inactive?                                                                                   | Unchecked              |
| Street Line<br>1               | 75 character address<br>At least one line is required                                                                   | 4 Country<br>View Road |
| Street Line 2<br>Street Line 3 |                                                                                                    |                        |
| Sequence<br>Number             | 3 character numeric code<br>Sequence number of address within address<br>type<br>System-generated when record is saved. | 1                      |
| City                           | 50 character city<br>City portion of the address<br>Required                                                            | Malvern                |
| State or<br>Province           | 3 character state code<br>State portion of the address<br>Required if no nation provided                                | РА                     |

| Field                    | Description                                                                                                | Value                                    |
|--------------------------|----------------------------------------------------------------------------------------------------|------------------------------------------|
| Field                    | Description                                                                                                | value                                    |
| ZIP or<br>Postal<br>Code | 30 character ZIP/PC code<br>ZIP/postal code portion of the address<br>Required if state/province provided  | 19355                                    |
| County                   | 5 character code<br>County portion of the address                                                          | 001<br>Chester                           |
| Nation                   | 5 character code<br>Nation portion of the address                                                          | 157<br>United States<br>of America       |
| Source                   | 4 character code<br>Identify how the address information was<br>created or updated                         | CALL<br>Phone call<br>from<br>individual |
| User                     | 20 character text<br>User who entered this address information<br>System populated                         | [your user<br>name]                      |
| Delivery<br>Point        | The delivery point for mail as established by the<br>Postal Service<br>Leave these blank for this exercise | Blank                                    |
| Activity                 | 11 character date, system-generated                                                                        | [today's date]                           |
| Date                     | Date the address information was entered                                                                   |                                          |
| Telephone                | 6, and 12, and character numbers<br>Area code, phone number, and extension<br>associated with this address | 610<br>5551212<br>1234                   |
| Telephone<br>Type        | 10 character code<br>Type of phone number                                                                  | MA<br>Mailing                            |

#### **Steps**

Follow these steps to enter information in the Person Name Information block. Use the table on the previous pages where indicated.

- 1. Access the Identification Form (SPAIDEN).
- 2. In the **ID** field, enter the ID number you generated previously.
- 3. Perform a **Next Block** function.
- 4. Click the **Address** tab.
- 5. Enter address information in the Address window, using the table on the previous pages if necessary.

Note: You can add an additional address by inserting a record and then following the same procedures, but with different information. Multiple addresses of a type (e.g., *MA*) can exist for a person, but only one of the addresses can be active at a time.

6. Create another address for your person with the address type of *MA* (Mailing).

Note: This address and address type will be used in later exercises.

- 7. Click the **Save** icon.
- 8. Click the **Exit** icon.

You have learned that your new recruit (Margaret Jane Smith) has gotten married. Her new name is now Margaret Smith Jones. Even though you had entered and saved her maiden name to the system, it is possible to go back and make changes to the name.

#### **Fields**

Use the information in the table to complete the procedure that follows.

| Fieldname                     | Fieldname Description                                                                                               |                                            |  |  |
|-------------------------------|----------------------------------------------------------------------------------------------------|--------------------------------------------|--|--|
|                               |                                                                                                    |                                            |  |  |
|                               | Key block                                                                                                    |                                            |  |  |
| ID                            | 9 character code                                                                                                    | [see previous<br>exercise-                 |  |  |
|                               | Identification number associated with the person/non-person in the system                                           | retrieve ID for<br>Margaret Jane<br>Smith] |  |  |
|                               | Required                                                                                                    | -                                          |  |  |
|                               | Name area is non-enterable                                                                                          |                                            |  |  |
|                               | Current Identification block                                                                                        | 1                                          |  |  |
| ID                            | 9 character code<br>Update a current identification number<br>associated with this ID<br>Required                   | [see previous]                             |  |  |
| Name Type                     | 30 character free-form text<br>Type of name associated with this ID                                                 | FRML<br>Formal                             |  |  |
| Person Name Information block |                                                                                                    |                                            |  |  |
| Last Name                     | 60 character name<br>Last name associated with this ID<br>Margaret Smith Jones would enter <i>Jones</i><br>Required | Jones                                      |  |  |

| Fieldname               | Description                                                                                                    | Value                           |
|-------------------------|----------------------------------------------------------------------------------------------------|---------------------------------|
| First Name              | 60 character name<br>First name associated with this ID<br>Margaret Jane Smith Jones would enter<br><i>Margaret</i>                                                         | Margaret                        |
| Middle Name             | 60 character name<br>Middle name associated with this ID Margaret<br>Smith Jones would enter <i>Smith</i>                                                                   | [Your middle<br>name]<br>(Jane) |
| Prefix                  | 20 character name prefix<br>Name prefix associated with this ID<br>Margaret Smith Jones would enter <i>Mrs.</i>                                                             | Mrs.                            |
| Suffix                  | 20 character name suffix<br>Name suffix associated with this ID<br>Not applicable for this exercise                                                                         | Blank                           |
| Preferred First<br>Name | 60 character name<br>Preferred name associated with this ID<br>Use the preferred name corresponding with<br>the last name<br>Margaret Smith Jones would enter <i>Maggie</i> | Maggie                          |

Note: Changing a name in Banner should be addressed in your institution's data standards document.

#### **Steps**

Follow these steps to edit a name. Use the table on the previous page where needed.

- 1. Access the Identification Form (SPAIDEN).
- 2. Enter the ID number you generated previously in the **ID** field.
- 3. Enter the information in the appropriate fields in the key block, as found in the table.
- 4. Enter the name information in the appropriate fields in the Current Identification block, as found in the table.
- 5. Enter the new middle and last name information in the appropriate fields in the Person Name Information block, as found in the table.
- 6. Click the **Save** icon.
- 7. Click the Exit icon.

Margaret Smith Jones has purchased a fax machine and wants that telephone number added to her record, but she still wants to keep the original one as her regular telephone number. Even though you had entered and saved her telephone number in the system, it is possible to add another one to her record.

The purpose of the General Person Telephone Form (SPATELE) is to allow the user to create an unlimited number of telephone numbers associated with a person. These telephone numbers may be associated with an address type and sequence number.

Note: A phone number must be flagged as primary, with the Primary Indicator checked (set to Y), before it is displayed along with the address information.

| 🙀 General Person Telepho                                              | ne SPATELE 8.0 (BAN8_WIN) | 000000000000000000000000000000000000000 | 000000000000000000000000000000000000000 |                       |          | 00000000000000000 <u>≤</u> × |
|-----------------------------------------------------------------------|---------------------------|-----------------------------------------|-----------------------------------------|-----------------------|----------|------------------------------|
| ID: 210009506 • Abb                                                   | pe, Anthony               |                                         |                                         |                       |          |                              |
| Telephone                                                             |                           |                                         |                                         |                       |          |                              |
| Telephone Type:<br>International Access:<br>Comment:<br>Address Type: |                           | Tele<br>Sequence: 🔍                     | phone: ·                                | - 🗌 Primary           | User:    | Inactivate                   |
| Telephone Type:<br>International Access:<br>Comment:<br>Address Type: |                           | Tele<br>Sequence:                       | phone: ·                                | - Contraction Primary | Unlisted | Inactivate                   |
| Telephone Type:<br>International Access:<br>Comment:<br>Address Type: |                           | Tele<br>Sequence: 🛛 🐨                   | phone: ·                                | - 🗌 Primary           | Unlisted | □ Inactivate                 |
|                                                                       |                           |                                         |                                         |                       |          |                              |

| 🤠 General Person Identifi                                             | cation SPAIDEN 8.0 (UDCSysT) 🖯  | ***********************************                        |                                                                                                    |
|-----------------------------------------------------------------------|---------------------------------|------------------------------------------------------------|----------------------------------------------------------------------------------------------------|
| ID: 210009506 TA                                                      | bbe, Anthony                    | Generate                                                   | ID: 🕎                                                                                                    |
| Current Identification A                                              | Nternate Identification Address | Telephone Biographical E-m                                 | ail Emergency Contact Additional Identification                                                                                                    |
| Telephone Type:<br>International Access:<br>Comment:<br>Address Type: | MA V Mailing<br>MA V Mailing    | Telephone: 610<br>Sequence: 1 💌 Activity Da                | - 5551983<br>Primary Unlisted Inactivate ate: 10-JUL-1995 User:                                                                                                    |
| Telephone Type:<br>International Access:<br>Comment:<br>Address Type: |                                 | Telephone:<br>Sequence: Activity Da                        | - Contractivate                                                                                                    |
| Telephone Type:<br>International Access:<br>Comment:<br>Address Type: |                                 | Telephone:<br>Sequence: Telephone:<br>Sequence: Telephone: | - Contraction - Contraction - |

#### **Fields**

Use the information in the table to complete the procedure that follows.

| Field                    | Description                                                                                                    | Value                            |
|--------------------------|----------------------------------------------------------------------------------------------------|----------------------------------|
| ID                       | 9 character code<br>Identification number associated with<br>the person/non-person in the system<br>Required     | [see previous]                   |
| Telephone Type           | Telephone Type       4 character code         Type code of the telephone number         Required                 |                                  |
| Telephone                | <b>Telephone</b> 6 and 12 character number fields<br>Telephone number<br>Required                                |                                  |
| (Extension)<br>unlabeled | Telephone number's extension                                                                                     | Not applicable for this exercise |
| Primary                  | Checkbox<br>Is this the primary telephone number if<br>multiple telephone numbers exist for a<br>telephone type? | Unchecked                        |
| Unlisted                 | Checkbox<br>Is this telephone number unlisted?                                                                   | Unchecked                        |
| Inactive                 | Checkbox<br>Is this telephone number inactive?                                                                   | Unchecked                        |
| International<br>Access  | 16 character code<br>Specify the International Access code for<br>dialing an international telephone<br>number   | Blank                            |
| Address Type             | 2 character code<br>Type code for the address                                                                    | Not applicable for this exercise |
| Sequence                 | 2 character number<br>Sequence number associated with the address                                                | Not applicable for this exercise |
| Field | Description                                                               | Value          |
|-------|---------------------------------------------------------------------------|----------------|
| Date  | 11 character date<br>The date this record was created<br>System-generated | [today's date] |

#### **Steps**

Follow these steps to enter a telephone number. Use the table on the previous and current pages where necessary.

- 1. Access the Telephone Form (SPATELE).
- 2. Enter various types of telephone numbers for the ID you generated previously, using the table.
- 3. Click the **Save** icon.
- 4. Click the Exit icon.

## **Capturing Biographic Information**

#### Introduction

.

After a person is established in the database, the General Person Form (SPAPERS) is used to enter and maintain biographic information about a person. Types of data captured include gender, date of birth, marital status, legacy information, and whether or not the person is deceased. The confidentiality indicator flag (**Confidential** checkbox) is also set here.

| General Person SPAPERS 8.0 (BAN8)<br>ID: 210009506 ▼Abbe, Anthony<br>Biographical                                                                                                    | -min) 555555555555555555555555555555555555 |                                        | 2020020202020202020202020202020202020202                                                      |                                                       |
|----------------------------------------------------------------------------------------------------|--------------------------------------------|----------------------------------------|-----------------------------------------------------------------------------------------------|-------------------------------------------------------|
| Gender: Male<br>Female<br>Not Available<br>Citizenship: V<br>Marital Status: V<br>Religion: V<br>Legacy: V<br>Ethnicity: V<br>New Ethnicity: None<br>Ethnicity and R<br>Confirmed Date: W | Birth Date:<br>Age:<br>SSN/SIN/TIN:        | Ueteran Fi<br>Veteran Ca<br>Active Dut | Deceased Date:<br>le Number:<br>ategory:<br>y Separation Date:<br>Last U<br>User:<br>Activity | Confidential Deceased Special Disabled Veteran Jpdate |
| Race                                                                                                    |                                            |                                        |                                                                                               | Activity Date                                         |

| 🧑 General Person Ide                                                  | entification SPAIDEN 8.0 (U                                         | DCSysT) (AAAA                      |               |                            |                                           |                    |               |                           | : <u> </u> |
|-----------------------------------------------------------------------|---------------------------------------------------------------------|------------------------------------|---------------|----------------------------|-------------------------------------------|--------------------|---------------|---------------------------|------------|
| ID: 210009506                                                         | Abbe, Anthony                                                       |                                    |               | Ge                         | nerate ID: 🖣                              |                    |               |                           |            |
| Current Identification                                                | n Alternate Identification                                          | Address                            | Telephone     | Biographical               | E-mail                                    | Emergency          | Contact       | Additional Identification |            |
| Gender: Male<br>Fema<br>Not A                                         | ale<br>svailable                                                    | Birth Date:<br>Age:<br>SSN/SIN/TIN | 26-MAR-<br>31 | 1977 🔠                     | Dece                                      | eased Date:        | Confi         | dential<br>ased           |            |
| Citizenship:<br>Marital Status:<br>Religion:<br>Legacy:<br>Ethnicity: | N Non Resident Alien<br>S Single<br>LU Lutheran<br>S<br>1 Caucasian | _                                  |               | Vetera<br>Vetera<br>Active | n File Numb<br>n Category:<br>Duty Separa | er:<br>ation Date: | None<br>Speci | ial Disabled Veteran      | •          |
| New Ethnicity:<br>Confirmed Date:                                     | None  Ethnicity and Race Conf                                       | irmed                              |               |                            |                                           | User:<br>Activity  | Date:         | JCOLEBUR<br>11-APR-2008   | )          |
| Race                                                                  |                                                                     |                                    |               |                            |                                           | User               |               | Activity Date             |            |

#### **Fields**

Use the information in the table to complete the procedure that follows.

| Fieldname      | Description                                                                                                  | Value                    |
|----------------|----------------------------------------------------------------------------------------------------|--------------------------|
| ID             | 9 character code<br>Identification number associated with the<br>person/non-person in the system<br>Required | [see previous]           |
| Gender         | Radio button<br>Gender of the person<br>Default: Not Available<br>Required                                   | Female<br>(for Margaret) |
| Birth Date     | 11 character date<br>Birth date of the person                                                                | 01-JAN-1990              |
| Age            | 3 character number<br>Age of the person<br>System-calculated                                                 | [system calculated]      |
| SSN/SIN/TIN    | 9 character number<br>Social Security Number, Social Insurance<br>Number, or Tax File number of the person   | 012345678                |
| Confidential   | Checkbox<br>Is this person's record confidential?                                                            | Unchecked                |
| Deceased       | Checkbox<br>Is this person deceased?                                                                         | Unchecked                |
| Deceased Date  | Date format DD-MM-YYYY<br>Date the person died<br>Required if Deceased checkbox is checked                   | Leave blank              |
| Citizenship    | 2 character code<br>Citizenship Type code of the person                                                      | Y<br>(Citizen)           |
| Marital Status | 1 character code<br>Marital Status Type code of the person                                                   | M<br>(Married)           |
| Religion       | 2 character code<br>Religion Type code of the person                                                         | OT<br>(Other)            |

| Fieldname                       | Description                                                                            | Value            |
|---------------------------------|----------------------------------------------------------------------------------------|------------------|
| Legacy                          | 1 character code<br>Relative who attended the same<br>organization                     | M<br>(Mother)    |
| Ethnicity                       | 2 character code<br>Ethnicity Type code of the person                                  | 1<br>(Caucasian) |
| New Ethnicity                   | Drop-down                                                                              | None             |
|                                 | Hispanic or Latino, Not Hispanic or Latino,<br>or None                                 |                  |
| Ethnicity and<br>Race Confirmed | Checkbox                                                                               | Unchecked        |
| Confirmed Date                  | Date format DD-MM-YYYY                                                                 | Blank            |
| Veteran File<br>Number          | 10 character number<br>Veteran Identification number associated<br>with the person     | Blank            |
| Veteran Category                | Pull-down list<br>Designates if the person was a veteran<br>during the Vietnam war era | None             |
| Active Duty<br>Separation Date  | Date format DD-MM-YYYY                                                                 | Blank            |

#### Exercise

You have received biographic information for Margaret Jane Smith that must be entered into the system.

#### **Steps**

Follow these steps to enter biographic information. Use the table on the previous and current page where indicated.

- 1. Access the General Person Form (SPAPERS).
- 2. Enter biographic information for the ID you generated previously, using the table on the previous and current pages.
- 3. Click the **Save** icon.
- 4. Click the **Exit** icon.

## Entering Comments

#### Introduction

You have received even more information regarding Margaret Jane Smith that must be entered into the system.

The Person Comment Form (SPACMNT) is used to enter comment information on the person.

Comment information includes

- a comment type
- an originator
- a confidentiality indicator
- an add date.

| Person Comment<br>ID: 210009506                           | SPACMNT 8.0 (BAN8_WIN) 33933334               |                                              | :::::::::::::::::::::::::::::::::::::                                                              |
|-----------------------------------------------------------|-----------------------------------------------|----------------------------------------------|----------------------------------------------------------------------------------------------------|
| Comment Type:<br>Originator:<br>Contact:<br>Contact Date: | IOU V General Comment<br>V<br>I2-AUG-2002 III | Appointments 🔮<br>From Time: 🗾<br>To Time: 📃 | Confidentiality<br>Add Date: 12-AUG-2002<br>Activity Date: 12-AUG-2002<br>Last Updated by: SAISUSR |
| Comments:                                                 | nte                                           |                                              |                                                                                                    |
| testy                                                     |                                               |                                              |                                                                                                    |

#### Exercise

Margaret has requested information about the various Sororities at your school. On which form would you enter in a comment regarding her request? Which fields must you complete on that form and with what information?

#### **Steps**

Follow these steps to add a comment.

- 1. Access the Comment Form (SPACMNT).
- 2. Enter Margaret's ID number in the **ID** field.
- 3. Enter *107* (Sorority) in the **Comment Type** field.
- 4. Select an originator code representing the office you are representing in the **Originator** field.

Note: In this case, enter *ADMS* (Admissions Office).

- 5. Enter any comments you would like to have attached to this record in the **Comments** field.
- 6. Check the **Confidentiality** checkbox if this comment is confidential.
- 7. Click the **Save** icon.
- 8. Click the **Exit** icon.

Note: There is a **Narrative Comments** field for long narrative comments on the person if you wish to use it.

# Entering Medical Information

#### Introduction

The Medical Information Form (GOAMEDI) is used to view and update medical information and medical comments for people at your institution, including students, faculty, and staff.

| gGeneral Medical Information GOAMEDI 8.0 (BAN8_WIN)                               |                                                          | >>>>>>>>>>>>>>>>>>>>>>>>>>>>>>>>>>>>> |
|-----------------------------------------------------------------------------------|----------------------------------------------------------|---------------------------------------|
| ID: 210009506 Mr. Anthony Abbe                                                    |                                                          |                                       |
| Medical Code:                                                                     | User ID:                                                 | Activity Date:                        |
| Disability Type:                                                                  | Disability Onset Age:                                    | Primary Disability                    |
| Equipment Code:                                                                   | Disability Service: 📃 💌                                  |                                       |
| Medical Code:<br>Medical Date:<br>Disability Type:<br>Equipment Code:<br>Comment: | User ID:<br>Disability Onset Age:<br>Disability Service: | Activity Date:                        |
| Medical Code:                                                                     | User ID:                                                 | Activity Date:                        |
| Disability Type:                                                                  | Disability Onset Age: 📃                                  | Primary Disability                    |
| Equipment Code:                                                                   | Disability Service:                                      |                                       |
| Comment:                                                                          |                                                          |                                       |
|                                                                                   |                                                          |                                       |

#### Exercise

Margaret suffers from diabetes and must receive insulin shots on a daily basis. In this exercise, you will enter this information on the Medical Information Form (GOAMEDI) so that the necessary offices will know about her condition.

#### **Steps**

Follow these steps to add medical information.

- 1. Access the Medical Information Form (GOAMEDI).
- 2. Enter the ID number if it is not already there in the **ID** field.
- 3. Perform a **Next Block** function.
- 4. Enter *DI* (Diabetic Insulin User) in the **Medical Code** field.

Note: No other fields are required on this form, and there are no other fields that necessarily pertain to Margaret's condition.

- 5. Click the **Save** icon.
- 6. Click the **Exit** icon.

#### Introduction

The Immunization Information Form (GOAIMMU) is used to view and update immunization information for people at your institution, including students, faculty, and staff.

#### **Banner form**

| Immunization Informati                            | on GOAIMMU 8.0 (BAN8_WIN) |                  |                          |                | 900000000005 ≚ × |
|---------------------------------------------------|---------------------------|------------------|--------------------------|----------------|------------------|
| Immunization:<br>Immunization Date:<br>Comment: 🧭 |                           | Status<br>User 1 | : <b>T</b><br>D: SAISUSR | Activity Date: | 30-APR-2008      |
| Immunization:<br>Immunization Date:<br>Comment: 🖉 |                           | Status<br>User 1 | : 💌<br>D:                | Activity Date: |                  |
| Immunization:<br>Immunization Date:<br>Comment: 🧷 |                           | Status<br>User 1 | :                        | Activity Date: |                  |

#### Exercise

You need to record the fact that Margaret has received a Malaria inoculation. You will enter this information on the Immunization Information Form (GOAIMMU) .

#### **Steps**

Follow these steps to add immunization information.

- 1. Access the Immunization Information Form (GOAIMMU).
- 2. Enter the ID number if it is not already there in the **ID** field.
- 3. Perform a **Next Block** function.
- 4. Enter *Malaria* the **Immunization Code** field.
- 5. Enter *TA* (Taken) in the **Status Code** field.
- Enter today's date in the Immunization Date field.
   Note: No other fields are required on this form.
- 7. Click the **Save** icon.
- 8. Click the Exit icon.

## Entering Emergency Contact Information

#### Introduction

The Emergency Contact Form (SPAEMRG) is used to capture emergency contact information for persons.

The information you can enter here includes

- contact name
- relationship to the person with the emergency, and
- address and phone information for the person to be contacted.

| 🙀 Emergency Contact SI                            | PAEMRG 8.0 (BAN8_WIN) | 2020202020202020202020202020202020202020 |   | 000000000000000000000000000000000000000 | 000000000000000000000000000000000000000 | 889993 <b>≚</b> × |
|---------------------------------------------------|-----------------------|------------------------------------------|---|-----------------------------------------|-----------------------------------------|-------------------|
| ID: 210009506 🛡 A                                 | bbe, Anthony          |                                          |   |                                         |                                         |                   |
| Emergency Contact                                 |                       |                                          |   |                                         |                                         | ]                 |
| Priority:                                         |                       |                                          |   |                                         |                                         |                   |
| Contact Last Name:<br>Relationship:               |                       | First Name:                              |   | Middle                                  |                                         |                   |
| Address Type:<br>Street Line 1:<br>Street Line 2: |                       |                                          | ] |                                         |                                         | 0000              |
| Street Line 3:<br>City:<br>State or Province:     |                       |                                          | j |                                         |                                         | 10000             |
| ZIP or Postal Code:<br>Nation:                    |                       |                                          |   | Last Update                             |                                         |                   |
| Telephone:                                        | -                     |                                          |   | User:<br>Activity Date:                 |                                         | ▼                 |
|                                                   |                       |                                          |   |                                         |                                         |                   |

| 🧑 General Person Ident                                               | ification SPAIDEN 8.0 (U | DCSysT) XXX |             | *********    |                  | 000000000000000000000000000000000000000 | 200000000000000000000000000000000 | × |
|----------------------------------------------------------------------|--------------------------|-------------|-------------|--------------|------------------|-----------------------------------------|-----------------------------------|---|
| ID: 210009506                                                        | Abbe, Anthony            |             |             | Ge           | nerate ID: 📲     |                                         |                                   |   |
| Current Identification                                               | Alternate Identification | Address     | Telephone   | Biographical | E-mail           | Emergency Contact                       | Additional Identification         | _ |
| Priority:                                                            |                          |             |             |              |                  |                                         |                                   |   |
| Contact Last Name:<br>Relationship:                                  |                          |             | First Name: |              |                  | Middle:                                 |                                   |   |
| Address Type:<br>Street Line 1:<br>Street Line 2:                    |                          |             |             |              |                  |                                         |                                   |   |
| Street Line 3:<br>City:<br>State or Province:<br>ZID or Postal Code: |                          |             | ]           |              |                  |                                         |                                   |   |
| Nation:                                                              |                          |             |             |              | Last Uj<br>User: | odate                                   |                                   |   |
| Telephone:                                                           | -                        |             |             | •            | Activity         | Date:                                   |                                   |   |
|                                                                      |                          |             |             |              |                  |                                         |                                   |   |

#### Exercise

In case Margaret would experience diabetic shock, she would like the school to contact her husband. In this exercise, you will enter information on the Emergency Contact Form (SPAEMRG) so that he would be contacted in any medical or other type of emergency.

#### **Steps**

Follow these steps to add emergency contact information.

- 1. Access the Emergency Contact Form (SPAEMRG).
- 2. Enter the ID number in the **ID** field, if necessary.
- 3. Enter *1* in the **Priority** field (required), indicating the person being entered on this form should be contacted first in an emergency.

Note: A person can have multiple emergency contacts on this form.

- 4. Enter the name of the person's spouse in the **Contact Last Name** and **First Name** fields.
- 5. Enter P (Spouse) in the Relationship field,
- 6. Continue through the form, entering the address and phone number information in the respective fields.
- 7. Click the **Save** icon.
- 8. Click the **Exit** icon.

Note: If your institution allows this information to display on the web, students will be able to update their own emergency contact information via the internet.

## Entering International Information

#### Introduction

The International Information Form (GOAINTL) is used to add and update international and visa information, including nation of citizenship and I-20 information.

Warning: This form could display information that is considered confidential by certain individuals or institutions. When granting access to this form, please consult your site-specific policies for protecting confidential information.

| International Information GOAINTL 8.0 (B4<br>ID: 210009506) (TMr. Anthony Abbe<br>Visa Passport Certification of Eligi | N8_WIN) 200000000 |             |                                                           |             | 999999999999999 <u>×</u> |
|----------------------------------------------------------------------------------------------------|-------------------|-------------|-----------------------------------------------------------|-------------|--------------------------|
| Visa Information<br>Visa Type:<br>Visa Number:<br>Nation of Issue:<br>Issuing Authority:<br>Port of Entry:             |                   |             | Sequer<br>Numbe<br>Date R<br>Date I:<br>Start E<br>End Da | nce Number: | Entry                    |
| Document Information Document Description                                                                              | Source            | Description | Date<br>Requested                                         | Disposition | Date<br>Received         |

#### **Steps**

Follow these steps to enter international information.

- 1. Access the International Information Form (GOAINTL).
- 2. Enter the Banner ID for which you would like to see or enter visa information.
- 3. Perform a **Next Block** function to access the Visa window.

Note: The Visa window consists of the Visa Information block and the Document Information block. The current visa information, based on the system date and Start Date, is automatically displayed.

| Field                | Description                                                                                                    |
|----------------------|----------------------------------------------------------------------------------------------------|
| Visa Type            | Type code for the visa. This can be added to the record, but not modified.                                                                                                    |
| Visa Number          | The visa number, with a maximum length of 18 characters.                                                                                                    |
| Nation of<br>Issue   | The nation that issued this visa.                                                                                                    |
| Issuing<br>Authority | The agency that authorized the issuance of the visa.                                                                                                    |
| Port of Entry        | The port where the person entered the country.                                                                                                    |
| Sequence<br>Number   | Indicates which visa's information is being displayed. It is automatically incremented as new visa records are added for the person. (Display-only)                            |
| Entry                | The entry visa indicator.                                                                                                    |
|                      | <i>Selected</i> - the visa is an entry visa<br><i>Cleared</i> - the visa is some other type of visa (default)                                                                  |
| Number of<br>Entries | The number of times this ID has used this visa to enter the country. If used, this must be a 2-digit number from 01 - 99. If <b>Entry</b> has been selected, this is required. |

4. Enter the fields in the Visa window, using the table below as a guide.

| Field             | Description                                                                                           |
|-------------------|----------------------------------------------------------------------------------------------------|
| Date<br>Requested | The date the visa was requested. The default value is the system date, but you can change it.         |
| Date Issued       | The date the visa was issued. The default value is the <b>Date Requested</b> , but you can change it. |
| Start Date        | The date the visa started. The default value is the <b>Date</b> Issued, but you can change it.        |
| End Date          | The date the visa expired. It cannot predate the Start Date.                                          |

- 5. Click the **Save** icon.
- 6. Perform a **Next Block** function to access the Document Information block.

Note: This block lets you add multiple supporting documents for the visa in the Visa Information block.

7. Enter the type of document that supports this visa in the **Document** field.

Note: The description of the document code will populate automatically from the Document Code Validation Form (GTVDOCM).

8. Enter the code that identifies the source of the document code in the **Source** field.

Note: The description of the source code will populate automatically from the Visa Source Code Validation Form (GTVSRCE).

- 9. Enter the date the supporting documentation was requested in the **Date Requested** field.
- 10. Enter the status of the supporting documentation in the **Disposition** field.

Note: Use the pull-down list to select the appropriate value:

- *Pending* the documentation is being processed (default)
- Accepted the documentation has been accepted
- *Rejected* the documentation was rejected
- 11. Enter the date the supporting documentation was received by your institution in the **Date Received** field.

Note: The default value is the **Date Requested**, but you can change it.

- 12. Click the Save icon.
- 13. Perform a **Next Block** function or click the Passport tab to access the Passport window.

Note: This window contains information about the person's passport, and about their admission and departure. It does not depend on the information in the Visa Information or Documentation Information blocks.

14. Enter the information in the Passport window, using the table that follows as a guide to the fields.

| Field                           | Description                                                                     |  |
|---------------------------------|---------------------------------------------------------------------------------|--|
| Number                          | The passport number, with a maximum length of 15 characters.                    |  |
| Nation of<br>Issue              | The nation that issued the passport.                                            |  |
| Expiration<br>Date              | The date the passport expires.                                                  |  |
| Status                          | The passport's status. Enter an I-94 status in this 3-character freeform field. |  |
| Expiration<br>Date              | The date the admission/departure expires.                                       |  |
| Alien<br>Registration<br>Number | The alien registration number, with a maximum length of 15 characters.          |  |
| Duration of<br>Stay             | The duration of stay indicator.                                                 |  |
| <b>y</b>                        | Selected - the visa is for the length of stay                                   |  |
|                                 | Cleared - the visa is not for the length of stay (default)                      |  |

- 15. Click the **Save** icon.
- 16. Perform a **Next Block** function or click the Certification of Eligibility tab to access the Certification of Eligibility window.

Note: The Certification Information window allows you to see or enter information for the visa.

17. Enter the certification code for the visa in the Certification field.

- 18. Enter the certification number, with a maximum length of 11, in the **Number** field.
- 19. Enter the date the certification was issued in the **Issue Date** field.
- 20. Enter the date the certification was received in the **Receipt Date** field.
- 21. Enter the admission *VISA* request code in the **Admission Request** field.
- 22. Click the **Save** icon.
- 23. Perform a **Next Block** function or click the Nationality tab to access the Nationality window.

Note: This window contains information about the nationality of the person or organization in the key block. It does not depend on information entered in any of the other blocks.

24. Enter the information in the Nationality window, using the table that follows as a guide to the fields.

| Field                                          | Description                                                                                                    |  |  |  |
|------------------------------------------------|----------------------------------------------------------------------------------------------------|--|--|--|
| Nation of Birth                                | The nation where the person was born.                                                                                                    |  |  |  |
| Nation of Citizen                              | The nation where the person is currently a citizen.                                                                                                    |  |  |  |
| Native Language                                | The person's native language.                                                                                                    |  |  |  |
| Sponsor                                        | The sponsor code.                                                                                                    |  |  |  |
| Employment<br>Type                             | The code for the type of employment the person has.                                                                                                    |  |  |  |
| Foreign Tax ID                                 | The tax identification number. This is a 9-character free form field.                                                                                                    |  |  |  |
| Spouse<br>Accompanying<br>Person to<br>Country | <ul> <li>Indicates if the person's spouse came to this country with them. Use the pull-down list to select:</li> <li><i>Not Reported</i> - the information was not reported (default)</li> <li><i>Yes</i> - the spouse did come</li> </ul> |  |  |  |
|                                                | • No - the spouse did not come                                                                                                    |  |  |  |

| Number of<br>Children<br>Accompanying<br>Person | A 2-digit field where you can enter the number of children the person brought with them to the country.                                                                                                    |
|-------------------------------------------------|----------------------------------------------------------------------------------------------------|
| Signature<br>for Availability of<br>Funds       | <ul> <li>Field for recording if a signature is required to release scholarship funds. Use the pull-down list to select:</li> <li><i>Not Reported</i> - the information was not reported (default)</li> </ul> |
|                                                 | <ul> <li><i>Yes</i> - Signature is required</li> <li><i>No</i> - Signature is not required</li> </ul>                                                                                                    |

25. Click the Save icon.

26. Click the Exit icon.

# Adding or Updating Appointments and Contacts

#### Introduction

The Person Appointments/Contacts Form (SOAAPPT) is used to add or update appointments and contacts for a person. A person is not required to have a recruiting or admissions record in order to use this form.

| 현 Person Appointments<br>ID: 210009506 		 A                       | /Contacts SOAAPPT 8.0 (BAN8_WIN) 0000000 | Appointment Range Start Date:                  | End Date: |
|-------------------------------------------------------------------|------------------------------------------|------------------------------------------------|-----------|
| Appointments<br>Appointment Date:<br>Interviewer:<br>Source Code: | 02-APR-2008 🕮 From Time: To Time         | :: Contact:<br>Recruiter:<br>Interview Result: | ۹<br>     |
| Appointment Date:<br>Interviewer:<br>Source Code:                 | From Time: To Time                       | :: Contact:<br>Recruiter:<br>Interview Result: | S<br>V    |
| Contacts<br>Contact Type                                          |                                          | :t Date                                        |           |

#### Exercise

Margaret would like to set up an appointment to come in and speak with one of the recruiters in your office. It is your responsibility to set this up. When you spoke with her on the phone, she could only come in during the summer.

#### **Steps**

Follow these steps to complete the process.

- 1. Access the Person Appointment/Contacts Form (SOAAPPT).
- 2. Enter the ID number In the **ID** field, if it is not already there.
- 3. Enter a start date of *June 21* and an end date of *September 1* in the **Appointment Range Start Date** and **End Date** fields.

Example: June 21, 2003 would be entered as 21-JUN-2003.

- 4. Perform a **Next Block** function.
- 5. Select a date within the selected appointment date range in the **Appointment Date** field.
- 6. Enter times in the **From Time** and **To Time** fields for the appointment.

Note: Time is entered using four digits based on the 24-hour clock.

Example: From 1300 to 1400 is 1:00 PM to 2:00 PM.

- 7. Click the down arrow next to the **Contact** field to view valid contact codes. Select *PHN* (Phone Call).
- 8. Leave the Interviewer field empty.
- 9. Enter the scheduled appointment recruiter code for the recruiter who has contacted Margaret in the **Recruiter** field.

Note: Click the down arrow next to this field to view valid codes.

- 10. Click the **Save** icon.
- 11. Click the **Exit** icon.

#### Introduction

The Hold Information Form (SOAHOLD) is used to assign holds to a person or entity.

#### **Banner form**

| 🙀 Hold Information | SOAHOLD 8.0 (BAN8_ | WIN) 0000000000000 |        | ~~~~~~~           | ~~~~~~~~~~~~~~~~~~~~~~~~~~~~~~~~~~~~~~~ | 00000000000000 <u>≤</u> ×Ì |
|--------------------|--------------------|--------------------|--------|-------------------|-----------------------------------------|----------------------------|
| ID: 210009506      | ▼ Mr. Anthony Abbe |                    |        |                   |                                         |                            |
| Hold Details       |                    |                    |        |                   |                                         |                            |
| Hold Type:         | From:              | Rea<br>To:         | eason: | Origination Code: | Release Indicator                       |                            |
| Hold Type:         | From:              | Rea                | eason: | Origination Code: | Release Indicator                       |                            |
| Hold Type:         | From:              | Rea                | eason: | Origination Code: | Release Indicator                       |                            |

#### **Exercise 1**

You have not received a completed application for admissions from Margaret. At this time institutional policy dictates that no office can process any additional information regarding Margaret. You must place a general hold on her record.

#### **Steps**

Follow these steps to complete the process.

- 1. Access the Hold Information Form (SOAHOLD).
- 2. Enter Margaret's ID number if in the **ID** field, if necessary.
- 3. Enter *RH* (Registrar's Hold) in the **Hold Type** field.

Note: If you check the Release checkbox only YOU will be able to release the hold.

4. Enter *Incomplete Application* in the **Reason** field.

Note: If a reason is entered, it will display on the web.

- 5. Enter the dollar amount associated with the hold in the **Amount** field (for the purpose of this exercise leave this blank).
- 6. Today's date should appear in the **From** field.

Note: The system date will default. Holds can also be placed to take effect at a future date.

7. The **To** field will default to 12/31/2099.

Note: This date can be changed accordingly.

- 8. Enter *ADMS* (Admissions Office) in the **Originator** field. This is optional.
- 9. Click the Save icon.
- 10. Click the Exit icon.

#### **Exercise 2**

For the purposes of this exercise, assume that Margaret has subsequently completed her application and submitted it to the proper office; and that you were the person who initiated the hold.

#### **Steps**

Follow these steps to complete the process.

- 1. Select the **Release Indicator** checkbox so the person that entered the hold can release the hold.
- 2. The person who placed the hold clicks in a field of the record to be released and performs a **Record Remove** function.

Note: Your institution can maintain a historical record of holds by entering the release date in the **To** field. The hold remains for viewing, but no longer affects processing.

- 3. Click the **Save** icon.
- 4. Click the **Exit** icon.

# Person Directory Report

#### Introduction

The Person Directory Report (SPRPDIR) is used to produce a list of persons, addresses, and primary phone numbers in the system by type of person.

| Process         | Submission Controls GJAPCTL 8.0 (BAN8) 20000000000000000 |                        |  |  |  |
|-----------------|----------------------------------------------------------|------------------------|--|--|--|
| FIGCESS         | Process: SPRPDIR Person Directory Parameter Sec          |                        |  |  |  |
| Printe          | r Control                                                |                        |  |  |  |
| Printer:        | Special Print:                                           | Lines: 60 Submit Time: |  |  |  |
|                 |                                                          |                        |  |  |  |
|                 |                                                          |                        |  |  |  |
| Param<br>Number | neter Values<br>- Parameters<br>                         | Values                 |  |  |  |
| 01              | Term                                                     | 199801                 |  |  |  |
| 02              | Person Type List                                         | F                      |  |  |  |
| 03              | Confidential Person Print Ind                            | Y                      |  |  |  |
| 04              | Address Selection Date                                   | 10-AUG-1998            |  |  |  |
| 05              | Address Hierarchy                                        | 1MA                    |  |  |  |
| 06              | Print ID                                                 | Υ                      |  |  |  |
| 07              | Faculty Type                                             | В                      |  |  |  |
| 08              | Selection Identifier                                     |                        |  |  |  |
| LENGTH:         | LENGTH: 6 TYPE: Character O/R: Required M/S: Single      |                        |  |  |  |
| Report T        | Ferm.                                                    |                        |  |  |  |
|                 |                                                          |                        |  |  |  |
| Submi           | Submission                                               |                        |  |  |  |
|                 |                                                          |                        |  |  |  |
| 🗆 Save I        | Parameter Set as Name: Description:                      | C Hold • Submit        |  |  |  |
|                 |                                                          |                        |  |  |  |

#### **Exercise 1**

You have received a request from the Registrar's Office to produce a directory of all current students.

#### **Steps**

Follow these steps to complete the process.

- 1. Access the Process Submission Control Form (GJAPCTL).
- 2. Enter *SPRPDIR* in the **Process** field of the Key Block.
- 3. Perform a **Next Block** function.
- 4. Enter *database* in the Printer field of the Printer Control Block.
- 5. Perform a **Next Block** function.
- 6. Enter the following parameter values:

| 01 | Term                          | 200910             |
|----|-------------------------------|--------------------|
| 02 | Person Type List              | S                  |
| 03 | Confidential Person Print Ind | Ν                  |
| 04 | Address Selection Date        | enter today's date |
| 05 | Address Hierarchy             | 1MA                |
| 06 | Print ID                      | Υ                  |
| 07 | Faculty Type                  | leave blank        |
| 08 | Selection Identifier          | leave blank        |
| 09 | Application Code              | leave blank        |
| 10 | Creator ID                    | leave blank        |

- 7. Perform a Next Block function.
- 8. Click the **Save** icon.
- 9. Select the **Review Output** command from the Options menu, and review the output file.

10. Click the Exit icon.

## Self Check

#### **Directions**

Use the information you have learned in this workbook to complete this self check activity.

#### **Question 1**

If a Last name query is performed using a%, which name would not be returned?

- Andrews
- Arnolds
- Anders

#### **Question 2**

Before a person can become a recruit, applicant, student, or instructor or have an account, the person must first be identified to the Banner system with a name and an identification number.

True / False

#### **Question 3**

What fields are required in the Information block of SPAIDEN to generate an ID number for a person?

#### **Question 4**

A person may have multiple addresses types assigned to him or her.

True / False

#### **Question 5**

What field (SPAIDEN) identifies how address information was created or updated?

If a person has changed his or her name since first being entered into the system, how do you access his or her original name?

#### **Question 7**

If a person has multiple telephone numbers associated to him or her, how is one identified as the primary number?

#### **Question 8**

The General Person Form (SPAPERS) captures biographical information such as gender, date of birth, marital status, legacy information, and whether or not a person is deceased.

True / False

#### **Question 9**

The Comment Form (SPACMNT) allows free form text to be entered and assigned to an ID.

True / False

#### **Question 10**

On what form would you identify a person as visually impaired and requiring the use of a Seeing Eye dog?

#### **Question 11**

Numerous emergency contacts can be identified and prioritized to a person on the Emergency Contact Form (SPAEMRG).

True / False

#### **Question 12**

What form is used to set up a meeting time for a person?

#### **Question 13**

What form is used to place and release a hold on a record?

If a Last name query is performed using a%, which name would not be returned?

All three names would be returned.

#### **Question 2**

Before a person can become a recruit, applicant, student, or instructor or have an account, the person must first be identified to the Banner system with a name and an identification number.

True

#### **Question 3**

What fields are required in the Information Block to generate an ID number for a person?

The First Name and Last Name fields are required in order to generate an ID number for a person.

#### **Question 4**

A person may have multiple addresses types assigned to him or her.

True

#### **Question 5**

What field identifies how the address information was created or updated?

The Source field identifies how the information was created or updated, such as by telephone call or World Wide Web on the Address tab of SPAIDEN.

If a person has changed his or her name since first being entered into the system, how do you access his or her original name?

To access the name which originally identified a person in the system, select Alternate Names/ID from the Options menu of the Identification Form (SPAIDEN). The Alternate Identification window should display h the person's original name information.

#### **Question 7**

If a person has multiple telephone numbers associated to him or her, how is one identified as the primary number?

Check the Primary checkbox on the Telephone Form (SPATELE) to identify the primary phone number for a person.

#### **Question 8**

The General Person Form (SPAPERS) captures biographical information such as gender, date of birth, marital status, legacy information, and whether or not a person is deceased.

True

#### **Question 9**

The Comment Form (SPACMNT) allows free form text to be entered and assigned to an ID.

True

#### **Question 10**

On what form would you identify a person as visually impaired and requiring the use of a Seeing Eye dog?

Medical and disability information is entered on the Medical Form (GOAMEDI).

Numerous emergency contacts can be identified and prioritized to a person on the Emergency Contact Form (SPAEMRG).

True. Numerous emergency contacts can be identified on the Emergency Contact Form (SPAEMRG). Entering a value (1-9) in the Priority field for each record can prioritize each contact.

#### **Question 12**

What form is used to set up a meeting time for a person?

#### The Appointment/Contact Form (SOAAPPT)

#### **Question 13**

What form is used to place and release a hold on a record?

The Hold Information Form (SOAHOLD)

#### Let's review

As a result of completing this workbook, you have

- defined a person and/or non-person to the General Person module of Banner.
- maintained supporting General Person information
- produced a General Person report.

#### **Next step**

Review the Tape Load Processing and Support Services workbooks, if appropriate.

## **Appendix**

| <br> | <br> |
|------|------|
|      |      |
|      |      |
|      |      |
|      |      |
|      |      |
|      |      |
|      |      |

### Forms Job Aid

| Form    | Full Name                           | Use this Form to                                                                                                   |
|---------|-------------------------------------|----------------------------------------------------------------------------------------------------|
| GOAIMMU | Immunization Information Form       | view and update immunization information for an individual.                                                        |
| GOAINTL | International Information Form      | add and update international and visa information, including nation of citizenship and I-20 information.           |
| GOAMEDI | Medical Information Form            | view and update medical information and medical comments for a person or persons.                                  |
| GTVEMAL | E-Mail Address Type Validation      | define valid e-mail address type codes, such as business, personal or school. Used by GOAEMAL.                     |
| GTVIMMU | Immunization Code Validation        | create, update, insert and delete immunization codes, such as Malaria, Diphtheria, or MMR.                         |
| GTVIMST | Immunization Status Code Validation | create, update, insert and delete immunization status codes, such as Taken or Exempt due to age.                   |
| GTVNTYP | Name Type Validation                | define codes for name types that can be associated with ID names, such as maiden, nickname or legal.               |
| GTVSCOD | EDI/ISO Standard Code Validation    | display the EDI/ISO standard code lists that are used in EDI documents.                                            |
| GTVZIPC | Zip Postal Code Validation          | identify ZIP codes and postal codes. Used by STVSITE, SLABLDG, SRAQUIK, and AGAGIFT.                               |
| SOAAPPT | Person Appointments/Contacts Form   | add or update appointments and contacts for a person. Does not require a recruiting or admissions record.          |
| SOAHOLD | Hold Information Form               | assign and maintains holds for a person or entity.                                                                 |
| SPACMNT | Person Comment Form                 | enter comment information on the person, including comment type, originator, confidentiality indicator and a date. |
| SPAEMRG | Emergency Contact Form              | capture emergency contact information for persons.                                                                 |
| Form    | Full Name                          | Use this Form to                                                                                                    |
|---------|------------------------------------|----------------------------------------------------------------------------------------------------|
| SPAIDEN | General Person Identification Form | capture biographic/demographic information for all persons/non<br>persons associated with the institution. Identifies person/non<br>person to Banner with name and ID number. Tabs on this form<br>include Current Identification, Alternate Identification, Address,<br>Telephone, Biographical, E-mail and Emergency Contact. |
| SPAPERS | General Person Form                | enter and maintain biographic information about a person,<br>including gender, date of birth, marital status, legacy information<br>and whether or not person is deceased. Also has confidentiality<br>flag.                                                                                                    |
| SPATELE | General Person Telephone Form      | create and maintain an unlimited number of telephone numbers associated with a person. Each number may be associated with an address type and a sequence number.                                                                                                    |
| SPRPDIR | Person Directory Report            | produce a list of persons, addresses and primary phone numbers in the system by type of person.                                                                                                    |
| STVASRC | Address Source Validation          | maintain user-defined codes that identify address sources such as Self-Reported, Post Office Change or Electronic Data Interchange.                                                                                                    |
| STVATYP | Address Type Code Validation       | create, update, insert and delete address type codes, such as<br>Billing, Permanent or Mailing. Also cross references a telephone<br>type to an address type.                                                                                                    |
| STVCITZ | Citizen Type Code Validation       | create, update, insert and delete citizen type codes, such as Canadian Citizen or Student Visa. Used by SPAPERS.                                                                                                    |
| STVCMTT | Comment Type Code Validation       | create, update, insert and delete comment types and their respective codes, such as General Comment, Special Needs or Added via ACT Tape.                                                                                                    |
| STVCNTY | County Code Validation             | create, update, insert and delete county codes such as Delaware, Polk or Missoula.                                                                                                    |
| STVCTYP | Contact Type Validation            | create, update, insert and delete recruiting contact type codes such as Campus Visit, College Night or Merit List Letter.                                                                                                    |

| Form    | Full Name                         | Use this Form to                                                                                                    |
|---------|-----------------------------------|----------------------------------------------------------------------------------------------------|
| STVDISA | Disability Type Code Validation   | create, update, insert and delete disability type codes, such as<br>Blind, Multiple Sclerosis or Hearing Impaired. Used by<br>GOAMEDI.                                                                       |
| STVEMPT | Employment Validation Form        | create, update, insert and delete employment types, such as<br>Self-employed, Employer Sponsored or No Employment on<br>Record.                                                                              |
| STVETCT | IPEDS Ethnic Code Validation      | create, update, insert and delete IPEDS ethnic codes such as<br>American Indian or Alaskan Native, Asian or Pacific Islander, or<br>Hispanic. Used by STVETHN to validate IPEDS ethnic codes for<br>SHRICIP. |
| STVETHN | Ethnic Code Validation            | create, update, insert and delete ethnic codes, such as Caucasian, Chinese, or Cuban.                                                                                                    |
| STVHLDD | Hold Type Code Validation         | create, update, insert and delete hold codes, such as Registrar's<br>Hold or Dean's Hold.                                                                                                    |
| STVLANG | Language Code Validation          | create, update, insert and delete language codes, such as Chinese, English or Spanish.                                                                                                    |
| STVLGCY | Legacy Code Validation            | create, update, insert and delete legacy codes to designate alumni relationships, such as Father, Mother or Brother.                                                                                         |
| STVMDEQ | Medical Equipment Code Validation | create, update, insert and delete medical equipment codes, such as Leg Braces, Seeing Eye Dog or Hearing Aid. Used by GOAMEDI.                                                                               |
| STVMEDI | Medical Code Validation           | create, update, insert and delete medical codes such as Blind,<br>Deaf or Prosthetic Limb. Used by GOAMEDI.                                                                                                  |
| STVMRTL | Marital Status Code Validation    | create, update, insert and delete marital status codes, such as Married, Single or Widowed. Used by SPAPERS.                                                                                                 |
| STVNATN | Nation Code Validation            | create, update, insert and delete nation codes such as Australia,<br>France, or Iceland.                                                                                                    |
| STVORIG | Originator Code Validation        | create, update, insert and delete originator codes such as Student Accounts Office, Bursar's Office, or Dean of Students.                                                                                    |

| Form    | Full Name                                        | Use this Form to                                                                                                    |
|---------|--------------------------------------------------|----------------------------------------------------------------------------------------------------|
| STVPENT | Port of Entry Validation                         | create, update, insert and delete port of entry codes, such as<br>Miami Port Authority, New York City Port Authority or San<br>Francisco Port Authority. Used by GOAINTL. |
| STVRECR | Recruiter Code Validation                        | create, update, insert and delete recruiter codes, such as East<br>Coast Recruiter, Central Recruiter or High School Recruiter.                                           |
| STVRELG | Religion Code Validation                         | create, update, insert and delete religion codes such as Baptist,<br>Hindu or Lutheran. Used by SPAPERS.                                                                  |
| STVRELT | Relation Code Validation                         | create, update, insert and delete relation codes such as Mother,<br>Brother or Spouse. Used by SPAEMRG and SOAFOLK.                                                       |
| STVRSLT | Appointment Result Code Validation               | create, update, insert and delete appointment result codes such<br>as Attended Interview, Did Not Attend, or Late to Interview.<br>Used by SRARECR and SOAAPPT.           |
| STVSPON | International Student Sponsor Code<br>Validation | create, update, insert and delete sponsor codes, such as B'nai<br>Brith, Knights of Columbus or Sunshine Foundation. Used by<br>GOAINTL.                                  |
| STVSPSR | Disability Service Code Validation               | create, update, insert and delete disability service codes, such as<br>County Paratransit Service, Hearing Aid Required or Disabled<br>Student Services. Used by GOAMEDI. |
| STVSTAT | State/Province Code Validation                   | create, update, insert and delete state and province codes, such as Delaware, British Columbia or New South Wales.                                                        |
| STVTELE | Telephone Type Validation                        | create, update, insert and delete telephone type codes such as Car, Residence Hall, or Business. Cross referenced to address types on STVATYP.                            |
| STVVTYP | Visa Type Code Validation                        | create, update, insert and delete visa type codes, such as Tourist, Student Visa or Exchange Scholar. Used by GOAINTL.                                                    |

## Terminology

## Person

Individual identified to the Banner system with a name and identification number.

## **Non-person**

Entity identified to the Banner system, such as a vendor doing business with the institution.